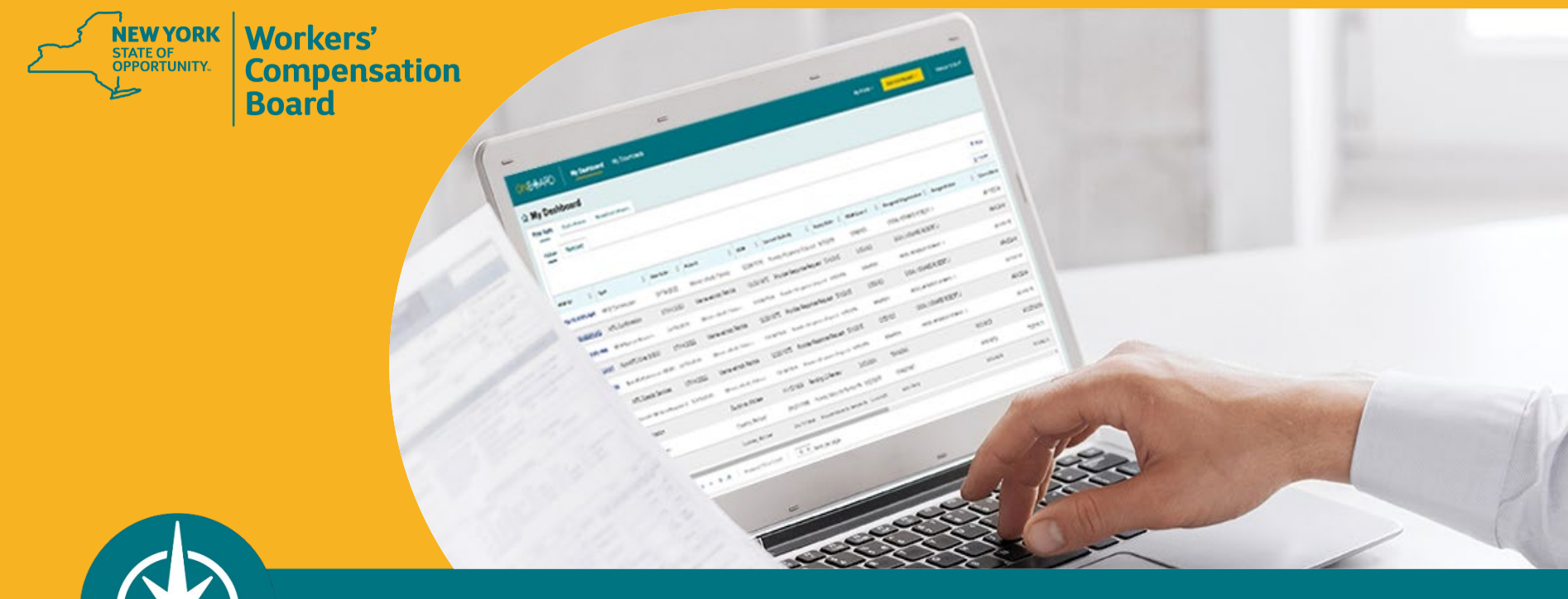

**OnBoard: Limited Release Training for Health Care Providers** 

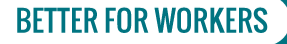

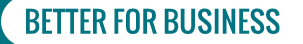

# Agenda

- 1. Recap
- 2. Timeline
- 3. Registration and Administration
- 4. Delegates
- 5. Accessing OnBoard
- 6. Submitting a Request for Decision on Unpaid Medical Bill(s) (Form HP-1.0)

- 7. Submitting a Medication Prior Authorization Request (PAR)
- 8. Dashboard Walkthrough
- 9. Insurer Response
- **10. Escalating Medication PARs**
- **11. OnBoard Training Resources**

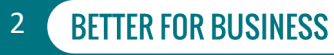

# **OnBoard: Limited Release (OBLR)**

Digitize and streamline the PAR process for the following requests:

| New PAR Name         | Current Process                                                                                                    |
|----------------------|----------------------------------------------------------------------------------------------------|
| MTG Confirmation*    | Attending Doctor's Request for Optional Prior Approval and Carrier's/Employer's Response (Form MG-1)                                                                                                    |
| MTG Variance         | Attending Doctor's Request for Approval of Variance and Carrier's Response (Form MG-2)                                                                                                    |
| MTG Special Services | Includes 13 procedures and second or subsequent procedures<br>related to the <i>New York Medical Treatment Guidelines</i> ( <i>MTGs</i> ) on the<br><i>Attending Doctor's Request for Authorization and Carrier's Response</i><br>( <i>Form C-4 AUTH</i> ) |
| Non-MTG Over \$1,000 | Includes any treatments/tests for a body part not covered by applicable <i>MTGs</i> costing more than \$1,000 on <i>Form C-4 AUTH</i>                                                                                                    |

\*Claim Administrators can no longer "opt out" of the process.

A response to the PAR is now mandatory.

#### **BETTER FOR WORKERS**

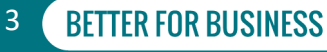

# **New PARs in OnBoard**

- Medication PARs (replacing the current Drug Formulary Prior Authorization Request Process)
- Durable Medical Equipment PARs
- Non-MTG under or = \$1,000

# **Disputed Medical Bills Submission**

 Digitize and streamline the submission of Requests for Decision on Unpaid Medical Bill(s) (Form HP-1.0)

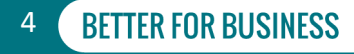

# **OBLR Timeline**

### 1. Phase One

Medication PARs & Form HP-1.0 \*includes medical marijuana requests via Medication PAR March 7, 2022

### 2. Phase Two

Durable Medical Equipment PARs April 4, 2022

3. Phase Three Treatment/Testing PARs May 2, 2022

### **BETTER FOR WORKERS**

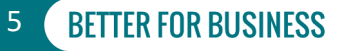

# Registration

- All providers who currently have access to the Medical Portal will automatically be registered for OnBoard: Limited Release
- Visit the Medical Portal web pages for health care provider registration and OnBoard administration information

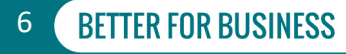

# **OnBoard Administration**

- Health Care Providers can register delegates to:
  - Draft PARs, which must be reviewed and submitted by the health care provider
  - Draft escalations to Level 2 Medication PARs, which must be reviewed and submitted by the health care provider
  - Draft PAR escalations to Level 3 for Medical Director's Office review
  - Respond to insurer requests for information (must be designated by the health care provider from within OnBoard
  - Draft and submit Request for Decision on Unpaid Medical Bills (Form HP-1.0)
- View administration instructions on the Medical Portal web page to assign delegates

### **BETTER FOR WORKERS**

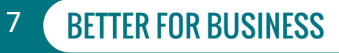

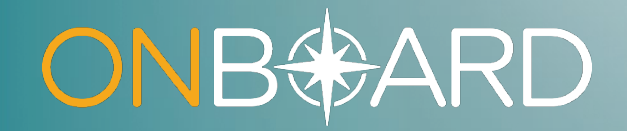

# Health Care Provider Delegates

# **Delegate vs Provider**

**Provider Delegates** can create prior authorization requests (PARs) to be reviewed and submitted by the health care provider. Provider delegates can also draft and submit *Form HP-1.0s.* To learn more about the role of the provider delegate, visit the Medical Portal Access and Administration: Health Care Providers page.

**Billing Delegates** can draft <u>and submit</u> *Request for Decisions on Unpaid Medical Bill(s) (Form HP-1.0).* 

Health Care Providers are required to submit the PAR, whether drafted by themselves or drafted by their delegates. Any PAR drafted by a delegate will appear under the Health Care Provider's Draft eForms tab for final submission.

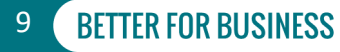

# **Multiple Delegates**

- Providers can designate multiple delegates to draft PARs on their behalf.
- If a provider has multiple delegates, the delegates will see all PARs drafted and submitted by other delegates and the provider.
- Users can be a delegate for multiple providers.

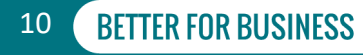

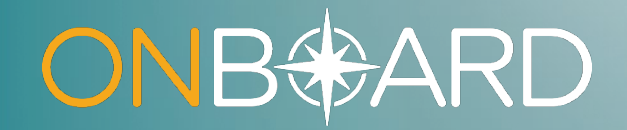

# Accessing OnBoard: Limited Release

## **How to Access OBLR**

Locate Online Services drop-down list on Board website

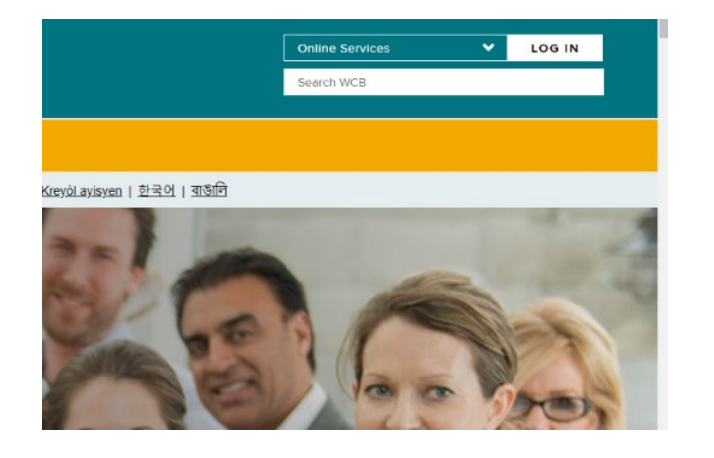

#### Select Medical Portal

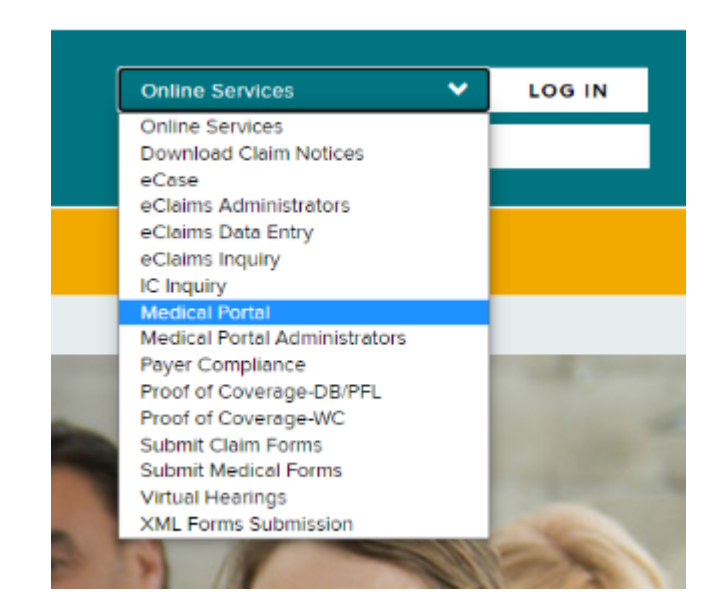

### **BETTER FOR WORKERS**

### New York State Workers' Compensation Board

# **How to Access OBLR - Providers**

Training

Program

Enter NY.GOV ID Username and Password

| Secure Access to Nev<br>Services | v York State                |
|----------------------------------|-----------------------------|
| Username                         |                             |
|                                  |                             |
| Password                         |                             |
|                                  |                             |
| Im not a robot                   | reCAPTO-IA<br>Print: "Berry |
| Sign In                          |                             |
| Forgot Username? or For          | oot Password?               |
| Create an Account                |                             |
|                                  |                             |

**BETTER FOR WORKERS** 

Health Care Providers will select Prior Authorization Request (PAR) or Request for Decision on Unpaid Medical Bill (Form HP-1.0)

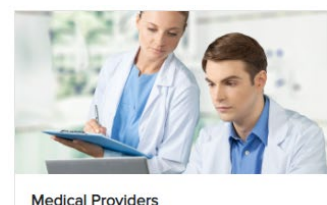

New Provider Authorization Request

Update Authorization Information

Independent Medical Examinations

Preferred Provider Organizations

Medical Portal Administration

Learn more about the Impartial Specialist

Specialty Classification Codes

New Provider Legislation

Authorization Renewal

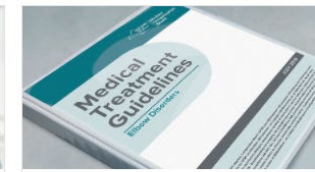

Treatment
Medical Treatment Guidelines
MTG Lookup Tool
Drug Formulary Overview
Drug Formulary Lookup
Prior Authorization Request (PAR)

Prior Authorization Request (PAR) Overviev

Drug Formulary Prior Authorization - \*VIEW ONLY

Guidelines for Determining Impairment

Diagnostic Testing Network Lookup

NYS DOH I-STOP/PMP

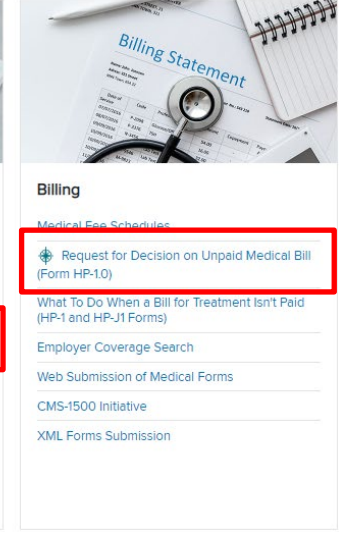

### New York State Workers' Compensation Board

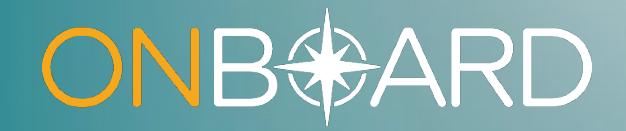

# Entering Your OnBoard Dashboard

## **OBLR Dashboard**

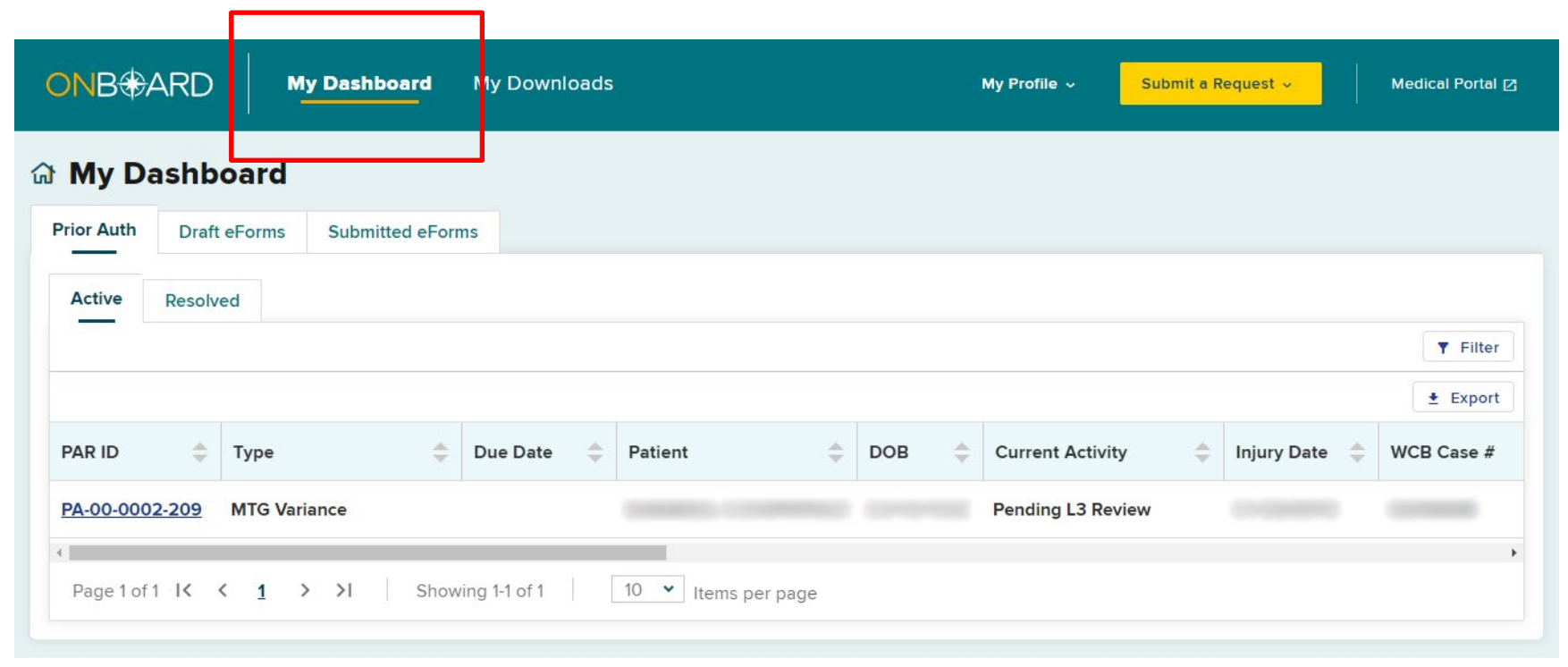

### **BETTER FOR WORKERS**

**New York State Workers' Compensation Board** 

# My Downloads

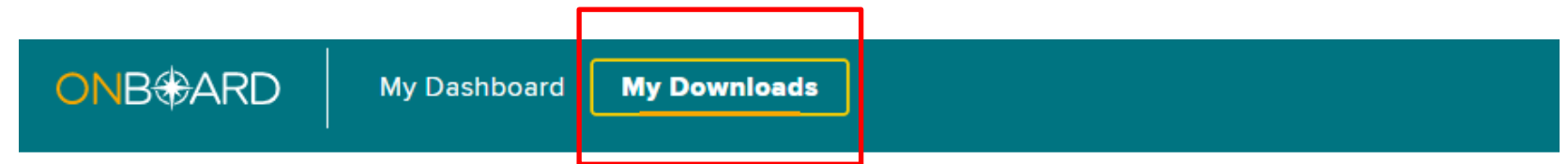

### **Downloads**

| Files downloaded in the last 24 h                                                                        | ours.      |                     |             |  |
|----------------------------------------------------------------------------------------------------|------------|---------------------|-------------|--|
| File Name                                                                                                | Related ID | Related Object Type | ownloaded 🍦 |  |
| No files downloaded in the last 24 hours.<br>Page 1 of 0 I < < > >I Showing 0-0 of 0 10 < Items per page |            |                     |             |  |

### **BETTER FOR WORKERS**

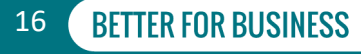

# **My Profile**

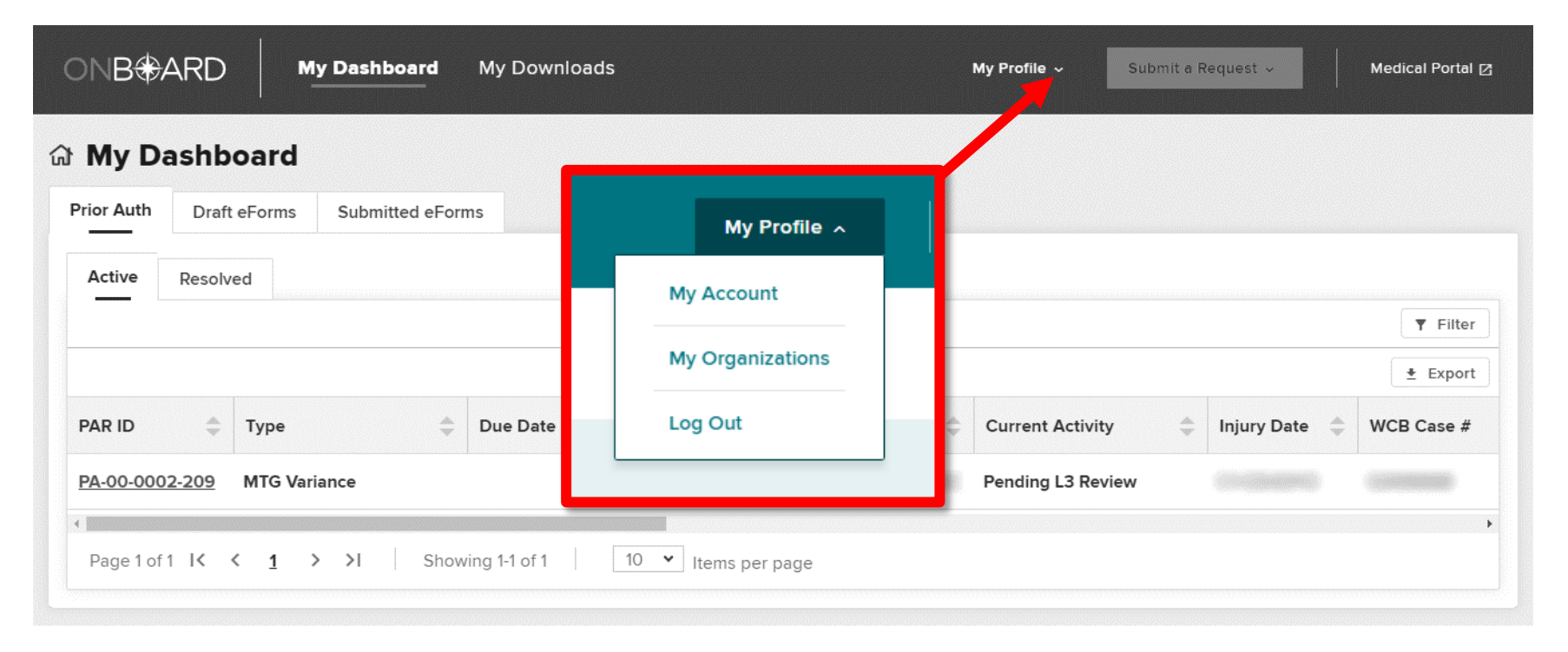

### **BETTER FOR WORKERS**

New York State Workers' Compensation Board

# **My Account**

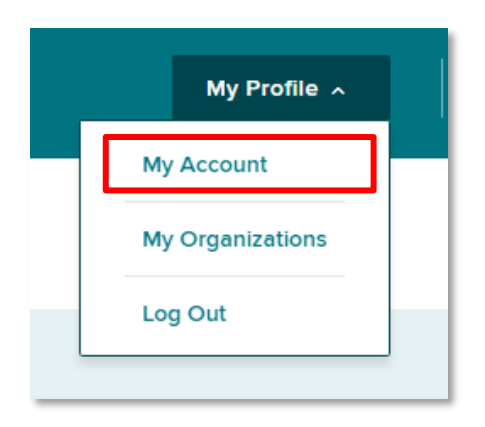

#### Your Profile

#### My Account

Your User Name is a Board assigned User ID and cannot be changed. Updates to the name and email address associated to your account must be made through the Medical Portal administration application. If you are not a health care provider or online user administrator you must speak with your organization's user administrator. More information can be found on the Board's Website.

| User Name                                    | User Email Address                                                 |           |                        |  |  |
|----------------------------------------------|--------------------------------------------------------------------|-----------|------------------------|--|--|
|                                              |                                                                    |           |                        |  |  |
| Contact Information                          |                                                                    |           |                        |  |  |
| <b>First Name</b><br>Jordan                  | Middle Name                                                        | Last Name | Name Suffix            |  |  |
| Phone Country Code<br>+1                     | Phone Number<br>(222) 222-2223                                     | Extension | Phone Type<br>Mobile ~ |  |  |
| Notification Preferences                     |                                                                    |           |                        |  |  |
| Please select the notifications you would li | ike to opt-in to receive.                                          |           |                        |  |  |
| PAR Status Update - Email                    |                                                                    |           |                        |  |  |
| New Item in Queue - Email                    |                                                                    |           |                        |  |  |
| Text Message Opt-In - Standard Carrier Msg   | Text Message Opt-In - Standard Carrier Msg & Data Rates May Apply. |           |                        |  |  |
|                                              |                                                                    |           |                        |  |  |

### **BETTER FOR WORKERS**

### New York State Workers' Compensation Board

Cancel

Save

# **My Organizations**

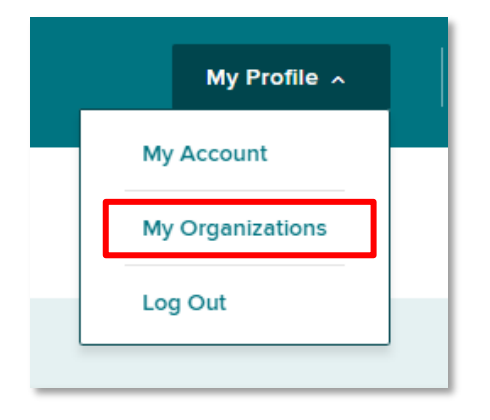

#### **My Organizations**

| Туре                         | Name          |              | Roles     | Start<br>Date |
|------------------------------|---------------|--------------|-----------|---------------|
| Health Care Provider         | John Smith    |              | Physician | 01/01/2020    |
| Page 1 of 1 K < 1 > > I Show | ng Holti la n | ems per page |           |               |

### **BETTER FOR WORKERS**

### New York State Workers' Compensation Board

# **Organization Details**

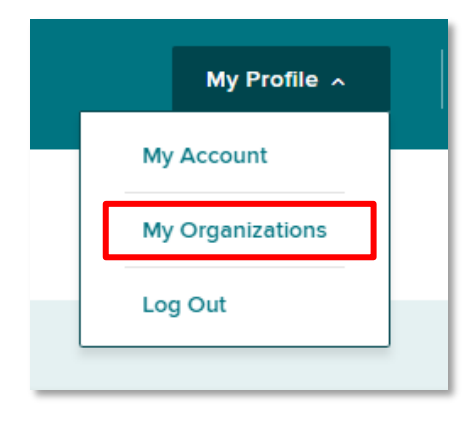

| Health Care Provider:              |                                    |                       |                                                                                     |   |
|------------------------------------|------------------------------------|-----------------------|-------------------------------------------------------------------------------------|---|
| Overview                           |                                    |                       |                                                                                     |   |
| First Name                         | Middle Name                        | Lest Neme             | Name Suffix<br>JR                                                                   |   |
| Language(s)<br>English             |                                    | Is Out Of State<br>No | Allow provider delegates to respond to insurer's request for more information<br>No |   |
| Update Provider Delegatory         |                                    |                       |                                                                                     |   |
| Addresses License(s) Associated PA | Rs Documents                       |                       |                                                                                     |   |
| invalid?                           | Source                             | 🔅 Туре                |                                                                                     | ÷ |
| > No                               |                                    | Primary Contact       | 1111 Main Street, Suite 200, Schenectady, NY. 1/1/2020 1/1/2022 Active 12202, USA   |   |
| Pagelofilk < 1 > >I   Sho          | owing 1-1 of 1 10 👻 Items per page |                       |                                                                                     |   |

### **BETTER FOR WORKERS**

New York State Workers' Compensation Board

# Log Out

| _ | My Profile 🔿     |
|---|------------------|
|   | My Account       |
|   | My Organizations |
|   | Log Out          |

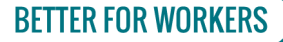

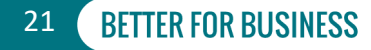

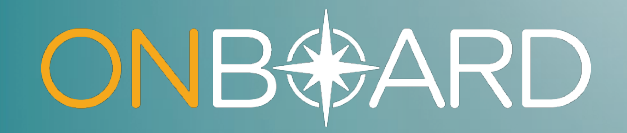

# Submitting a Request for Decision on Unpaid Medical Bill(s) (Form HP-1.0)

# Submit a Request

.

### **BETTER FOR WORKERS**

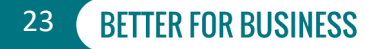

## **Claim Search**

If the workers' compensation insurance carrier hasn't paid your bill within 45 days of submission and there are no outstanding legal issues regarding your bill's compensability, the Board may be able to assist you. Use the wizard below to request help.

#### **Claim Search**

1. Enter either WCB Case # or Claim Administrator Claim #. The search uses exact values to locate a claim.

| WCB Case #                                                                                                    | Claim Admin Claim # |
|----------------------------------------------------------------------------------------------------|---------------------|
|                                                                                                    |                     |
| Must be 8 characters in length. The first character may be any number or letter EXCEPT [B,C,E,I,O], the second character may be<br>any number or letter EXCEPT [I,O], and the remaining 6 must be numbers |                     |
| Q Search for Claim Clear Search                                                                                                    |                     |

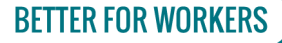

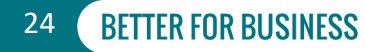

## **Claim Search**

If the workers' compensation insurance carrier hasn't paid your bill within 45 days of submission and there are no outstanding legal issues regarding your bill's compensability, the Board may be able to assist you. Use the wizard below to request help.

#### **Claim Search**

#### 1. Enter either WCB Case # or Claim Administrator Claim #. The search uses exact values to locate a claim.

| WCB Case #                                                                                                    |                                          | Claim Admin Claim # |
|----------------------------------------------------------------------------------------------------|------------------------------------------|---------------------|
| 60000000                                                                                                    |                                          |                     |
| Must be 8 characters in length. The first character may be any number or letter EXCEPT<br>any number or letter EXCEPT [I,O], and the remaining 6 must be numbers | [B,C,E,I,O], the second character may be |                     |
| 2. Enter only two of the below fields to search for this claim.                                                                                                  |                                          |                     |
| Date of Injury                                                                                                    | Last Four of SSN                         |                     |
| <b>a</b> •                                                                                                    |                                          | <b>a</b>            |
| (MM/DD/YYYY). If exact date of injury/illness is not known, use other search criteria.                                                                           |                                          |                     |
| Date of Birth                                                                                                    | Patient Last Name                        |                     |
| energi 🖻                                                                                                    | Accession                                |                     |
| (MM/DD/YYYY)                                                                                                    |                                          |                     |
|                                                                                                    |                                          |                     |
| Q Search for Claim                                                                                                    |                                          |                     |
|                                                                                                    |                                          |                     |
|                                                                                                    |                                          |                     |

#### **BETTER FOR WORKERS**

### New York State Workers' Compensation Board

## **Claim Matched**

| · · · · · · · · · · · · · · · · · · · |                                            |                            |                     |                  |
|---------------------------------------|--------------------------------------------|----------------------------|---------------------|------------------|
| Search Results                        | view the information populated here before | proceeding with the Reques | st.                 |                  |
| Patient                               |                                            |                            |                     |                  |
| Patient Name                          | Patient DOB                                | Patient SSN                | Patient Gender      | Patient Address  |
| Case Information                      |                                            |                            |                     |                  |
| WCB Case #                            | Claim Admin Claim #                        | Date of Injury             | Case Controverted   | Case Established |
| Established For                       | Filed Date                                 |                            |                     |                  |
| Employer                              |                                            |                            |                     |                  |
| Employer Name                         | Em;                                        | oloyer Address             |                     |                  |
| Insurer                               |                                            |                            | Claim Administrator |                  |
| Insurer Name                          | Insu                                       | ırer ID                    | Claim Admin Name    | Claim Admin ID   |
|                                       |                                            |                            |                     |                  |

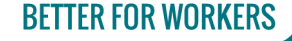

New York State Workers' Compensation Board

## **User Information - Health Care Provider**

| REQUEST FOR DECISION ON UNPAID<br>MEDICAL BILL(S)<br>© Claim Search | User Information                   |        |
|---------------------------------------------------------------------|------------------------------------|--------|
| ₀ User                                                              | On Behalf Of*                      |        |
| o Provider/Supplier                                                 |                                    |        |
| o Form C-8.4                                                        | License *                          |        |
| o Form C-8.1                                                        |                                    |        |
| o Medical Bill                                                      | WCB Authorization #                |        |
| o Documents                                                         | Is Treat Authorized?<br>Yes        |        |
|                                                                     | Associated Specialties             |        |
|                                                                     |                                    |        |
|                                                                     | ← Claim Search Provider/Supplier → | ∋ Exit |

### **BETTER FOR WORKERS**

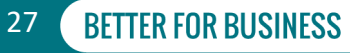

## **Provider Information - Health Care Provider**

| REQUEST FOR DECISION ON UNPAID<br>MEDICAL BILL(S)<br>© Claim Search<br>© User                       | Provider/Supplier Information<br>Type of Care<br>Physician                                   | Health Care Provider National Provider<br>Identifier (NPI) | Health Care Provider First Name | Health Care Provider Last Name |      |
|----------------------------------------------------------------------------------------------------|----------------------------------------------------------------------------------------------|------------------------------------------------------------|---------------------------------|--------------------------------|------|
| <ul> <li>Provider/Supplier</li> <li>Form C-8.4</li> <li>Form C-8.1</li> <li>Medical Bill</li> </ul> | FEIN/SSN*<br>Mailing Address                                                                 |                                                            |                                 |                                |      |
| o Documents                                                                                         | Country Code* Phone Number* +1 Is your Billing Address the same as your Mailing A O Yes O No | \ddress? *                                                 | Email*                          |                                |      |
|                                                                                                    | ← User Form C-8.4 →                                                                          |                                                            |                                 | Ð E                            | ixit |

### **BETTER FOR WORKERS**

## New York State Workers' Compensation Board

## **Form C-8.4 Information**

| REQUEST FOR DECISION<br>ON UNPAID MEDICAL<br>BILL(S) (HP-1.0) | Notice of Refusal to Pay All (or a Portion of) a Bill Due to Valuation Objection(s) (Form C-8.4)<br>Information                                                     |
|---------------------------------------------------------------|----------------------------------------------------------------------------------------------------|
| Claim Search                                                  | Please Note: This information will be subject to independent verification by the WCB upon submission.                                                               |
| ● User                                                        | Medical Bill Submission Date*                                                                                                    |
| Provider/Supplier                                             | 01/01/2021                                                                                                    |
|                                                               | (mm/dd/yyyy)                                                                                                    |
| ◎ Form C-8.4                                                  | Within 45 days of receipt, an insurance carrier has the right to object to your bill with Form C-8.4 questioning the fairness of the total amount that you charged. |
| o Form C-8.1                                                  | Have you received a valuation objection (Form C-8.4) from the claim administrator?*                                                                                 |
| o Medical Bill                                                | • Yes                                                                                                    |
| o Documents                                                   | ○ No                                                                                                    |
|                                                               | When was the valuation objection issued by the claim administrator?*                                                                                                |
|                                                               | 01/08/2021                                                                                                    |
|                                                               | (mm/dd/yyyy)                                                                                                    |
|                                                               |                                                                                                    |
| _                                                             |                                                                                                    |
|                                                               | ← Provider/Supplier Form C-8.1 → 🕀 Exit                                                                                                    |

#### **BETTER FOR WORKERS**

New York State Workers' Compensation Board

## **Form C-8.1 Information**

| QUEST FOR DECISION ON<br>IPAID MEDICAL BILL(S) (HP- | Notice of Treatment Issue/Disputed Bill (Form C-8.1) Information                                                                                                    |
|-----------------------------------------------------|----------------------------------------------------------------------------------------------------|
| ,<br>Claim Search                                   | Please Note: This information will be subject to independent verification by the WCB upon submission.                                                                                                    |
| User                                                | Within 45 days of receipt, an insurance carrier has the right to object to your bill with Form C-8.1 raising legal issues. These issues must be resolved in<br>your favor through the adjudication process before you can proceed with your HP-1 request. |
|                                                     | Have you received a legal objection (Form C-8.1) from the claim administrator?*                                                                                                    |
| Provider/Supplier                                   |                                                                                                    |
| Form C-8.4                                          | ○ No                                                                                                    |
| Form C-8.1                                          | When was the legal objection issued by the claim administrator?*                                                                                                    |
|                                                     | 01/08/2021                                                                                                    |
| Medical Bill                                        | (mm/dd/yyyy)                                                                                                    |
| Documents                                           | Once the legal objection (Form C-8.1) has been resolved, an official notice (Form EC-23 or PD-NSL) is issued with the ruling.                                                                                                    |
|                                                     | Have you received a notice of decision (Form EC-23 or PD-NSL) resolving the legal objection that was not appealed or objected to by any party?*                                                                                                    |
|                                                     | Yes                                                                                                    |
|                                                     | ○ No                                                                                                    |
|                                                     | Was the legal objection resolved in your favor?*                                                                                                    |
|                                                     | Yes                                                                                                    |
|                                                     | ○ No                                                                                                    |
|                                                     | What is the filing date of the notice of decision? You can find this date by looking at the lower-<br>right hand corner of the decision.*                                                                                                    |
|                                                     | 11/06/2021                                                                                                    |
|                                                     | (mm/dd/yyyy)                                                                                                    |
|                                                     |                                                                                                    |
|                                                     |                                                                                                    |
|                                                     | ← Form C-8.4 Medical Bill →                                                                                                    |
|                                                     |                                                                                                    |

**BETTER FOR WORKERS** 

## New York State Workers' Compensation Board

## **Medical Bill Information**

| Claim Search     Total Charge*     Amount Paid*                       |
|-----------------------------------------------------------------------|
|                                                                       |
| \$ 100.00 \$ 50.00                                                    |
|                                                                       |
| Provider/Supplier     Start Date of Service*     End Date of Service* |
| 12/01/2020 🖻 12/07/2020                                               |
| (mm/dd/yyyy) (mm/dd/yyyy)                                             |
| ● Form C-8.1                                                          |
| Number of Bills Attached*                                             |
| Medical Bill                                                          |
| o Documents                                                           |
|                                                                       |
| ← Form C-8.1 Documents →                                              |

### **BETTER FOR WORKERS**

## New York State Workers' Compensation Board

## **Documents**

**REQUEST FOR DECISION ON** UNPAID MEDICAL BILL(S) (HP-1.0) Claim Search • User Provider/Supplier Form C-8.4 Form C-8.1 • Medical Bill Documents Upload

#### **Documents**

Recommended document format is PDF (.pdf). Other acceptable formats are: text (.doc, .docx, .rtf, .txt), spreadsheet (.csv, .xls, .xlsx, .ods), and image (tiff, .jpeg, .jpg, .png). Non-PDF files will be converted to PDF. The maximum combined total for all uploaded documents is 30 MB.

#### **Upload Required Documents**

Copies of the medical bill(s) along with the written explanation of partial or non-payment (including Form C-8.4) must be attached.

| File<br>Name | Туре                                                            | Description                                                           | Actions |
|--------------|-----------------------------------------------------------------|-----------------------------------------------------------------------|---------|
|              | Medical Bill                                                    | Attached Medical Bill                                                 | Dupload |
|              | C-8.4 Notice of Refusal to Pay Due to Valuation<br>Objection(s) | Attached C-8.4 Notice of Refusal to Pay Due to Valuation Objection(s) | Dupload |

#### **Upload Additional Documents**

Additional documents such as multiple bills and C-8.4 forms, detailed medical narrative, grouper calculation report, pro-rata agreement between cosurgeons, or invoice for medical supplies may also be attached for consideration by the Arbitrator.

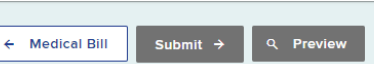

🗩 Exit

**BETTER FOR BUSINESS** 

32

### **BETTER FOR WORKERS**

## **Documents**

| REQUEST FOR DECISION ON<br>UNPAID MEDICAL BILL(S) (HP-<br>1.0) | Documents                                                                      |                                                                                        |                                                                                                    |                                                                                                  |
|----------------------------------------------------------------|--------------------------------------------------------------------------------|----------------------------------------------------------------------------------------|----------------------------------------------------------------------------------------------------|--------------------------------------------------------------------------------------------------|
| Claim Search                                                   | Recommended docum<br>(.tiff, .jpeg, .jpg, .png). N                             | ent format is PDF (.pdf). Other ac<br>Non-PDF files will be converted to               | ceptable formats are: text (.doc, .docx, .rtf, .txt), s<br>PDF. The maximum combined total for all uploa | spreadsheet (.csv, .xls, .xlsx, .ods), and image<br>aded documents is 30 MB.                     |
| User                                                           | Upload Require                                                                 | ed Documents                                                                           |                                                                                                    |                                                                                                  |
| Provider/Supplier                                              | A copy of the medical I                                                        | bill(s) must be attached.                                                              |                                                                                                    |                                                                                                  |
| ● Form C-8.4                                                   | File Name                                                                      | Туре                                                                                   | Description                                                                                              | Actions                                                                                          |
| ◎ Form C-8.1                                                   |                                                                                | Medical Bill                                                                           | Attached Medical Bill                                                                                    | Dupload                                                                                          |
| Medical Bill                                                   |                                                                                |                                                                                        |                                                                                                    |                                                                                                  |
| ◎ Documents                                                    | Upload Additio<br>Additional documents<br>pro-rata agreement be<br>Arbitrator. | nal Documents<br>such as multiple bills or nonpayn<br>tween co-surgeons, or invoice fo | ient explanations (including Form C-8.4), detaile<br>r the medical supplies can also be submitted alo    | d medical narrative, grouper calculation repoin<br>ong with the request for consideration by the |
|                                                                |                                                                                |                                                                                        |                                                                                                    |                                                                                                  |
|                                                                | ← Medical Bill Subm                                                            | nit → Q Preview                                                                        |                                                                                                    | 3                                                                                                |

🗈 Exit

### **BETTER FOR WORKERS**

## New York State Workers' Compensation Board

# **Upload Documents**

| Upload Document         | ×      |
|-------------------------|--------|
| Form Name: Medical Bill |        |
| Description*            |        |
| Attached Medical Bill   |        |
|                         | 21/256 |
| Browse                  |        |
| No File Selected        |        |
| D. Usland Concel        |        |

### **BETTER FOR WORKERS**

## **New York State Workers' Compensation Board**

## **Confirm Uploaded Documents**

REC UNI 1.0)

| pplier | opioad Require                                                                  |                                                                                                    |                                                                                                    |                           |
|--------|---------------------------------------------------------------------------------|----------------------------------------------------------------------------------------------------|----------------------------------------------------------------------------------------------------|---------------------------|
| pplier | Copies of the medical b                                                         | bill(s) along with the written explanation of p                                                                                                    | partial or non-payment (including Form C-8.4) must be                                                                                          | attached.                 |
|        |                                                                                 |                                                                                                    |                                                                                                    |                           |
|        | File Name                                                                       | Туре                                                                                                    | Description                                                                                                    | Actions                   |
|        | Madian Dillarde                                                                 | Madical Dill                                                                                                    | Attack of Markins Dill                                                                                                    | ✓ Update Description      |
|        | medical Bili.pdf                                                                | Medical Dill                                                                                                    | Attached Medical Bill                                                                                                    | Remove                    |
| s      | Medication                                                                      | C-8.4 Notice of Refusal to Pay Due to                                                                                                    | Attached C-8.4 Notice of Refusal to Pay Due to                                                                                                 | ✓ Update Description      |
|        | Documentation.pdf                                                               | Valuation Objection(s)                                                                                                    | Valuation Objection(s)                                                                                                    | Remove                    |
|        | Upload Additio                                                                  | nal Documents                                                                                                    |                                                                                                    |                           |
|        | Upload Addition<br>Additional documents a<br>surgeons, or invoice for<br>Upload | nal Documents<br>such as multiple bills and C-8.4 forms, detai<br>medical supplies may also be attached for                                                                                                    | led medical narrative, grouper calculation report, pro<br>consideration by the Arbitrator.                                                     | rata agreement between co |
|        | Upload Additio<br>Additional documents a<br>surgeons, or invoice for<br>Upload  | nal Documents<br>such as multiple bills and C-8.4 forms, detai<br>medical supplies may also be attached for<br>lity of perjury, that:                                                                                                    | led medical narrative, grouper calculation report, pro<br>consideration by the Arbitrator.                                                     | rata agreement between co |
|        | Upload Additio<br>Additional documents :<br>surgeons, or invoice for<br>Upload  | nal Documents<br>such as multiple bills and C-8.4 forms, detai<br>medical supplies may also be attached for<br>http://www.submitted.com/submitted/submitted | led medical narrative, grouper calculation report, pro<br>consideration by the Arbitrator.<br>e insurer/self-insured employer for payment, AND | rata agreement between co |

### **BETTER FOR WORKERS**

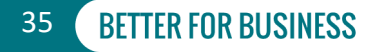

## Attestation

✓ I affirm, under penalty of perjury, that:

1. The attached medical bill(s) was submitted to the responsible insurer/self-insured employer for payment, AND

2. Proper payment in accordance with the applicable Fee Schedule has not been received, AND

3. I will abide by the NYS Workers' Compensation Board's decision.

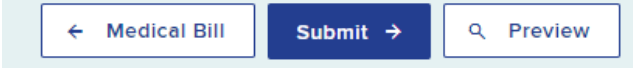

∃ Exit

#### **BETTER FOR WORKERS**

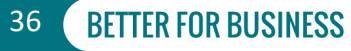
### **Preview Form HP-1.0**

| ≡ D0-00-0002-328_07-21-2021-01-13.pdf | 1 / 2   - 100% +   E 🔕                                                                                           | ± 🖶 : |
|---------------------------------------|----------------------------------------------------------------------------------------------------|-------|
|                                       | New Yorkers'         REQUEST FOR DECISION ON UNPAID MEDICAL BILL(S):           Yorker         Compensation Board | -     |
|                                       | CLAIM INFORMATION     Date of Injury     Claim Admin Claim #       Patient Name     Address                      |       |
|                                       | SSN DOB Gender                                                                                                   |       |
|                                       | Employer Name<br>Address                                                                                         |       |
|                                       | Insurer Name Insurer ID<br>Address                                                                               |       |
|                                       | Claim Admin ID<br>Address                                                                                        |       |
|                                       | HEALTH CARE PROVIDER/ MEDICAL SUPPLIER INFORMATION                                                               |       |
|                                       | Name and Mailing Address of Health Care Provider/ Medical Supplier                                               |       |
|                                       | Name                                                                                                    |       |
|                                       | Mailing Address                                                                                                  |       |
|                                       | Email Address Phone #                                                                                            |       |
|                                       | Type FEIN/ SSN                                                                                                   |       |
|                                       | Type of Care NPI                                                                                                 |       |
|                                       | WCB Auth #                                                                                                    |       |
|                                       | WCB Rating Code                                                                                                  |       |

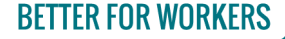

New York State Workers' Compensation Board

37

# **Submitting** *Form HP-1.0*

| ଳି My Dashboard           |                                    |                |                |              |                       |            |                   |           |           |
|---------------------------|------------------------------------|----------------|----------------|--------------|-----------------------|------------|-------------------|-----------|-----------|
| Prior Auth Draft eForms S | ubmitted eForms                    |                |                |              |                       |            |                   |           |           |
|                           |                                    |                |                |              |                       |            |                   |           | ▼ Filter  |
| eForm Document 🌲          | eForm Name                         | Patient Name   | Patient<br>DOB | WCB Case # 🌲 | eForm Details 🚔       | Provider 💠 | Submitted<br>Date | Status 🌲  |           |
| 345376                    | Request for Decision on Unpaid Med |                |                |              | <u>UB-00-0001-015</u> |            | 06/28/2021        | Completed | Actions   |
| <u>345373</u>             | PAR: Durable Medical Equipment Lev |                |                |              | PA-00-0001-630        |            | 06/25/2021        | Completed | Actions   |
| <u>345370</u>             | PAR: Non-MTG Over \$1000 Level 1 R |                |                |              | PA-00-0001-629        |            | 06/22/2021        | Completed | ■ Actions |
| Page 1 of 1 I < 1 > >I    | Showing 1-3 of 3 10                | Items per page |                |              |                       |            |                   |           |           |

#### **BETTER FOR WORKERS**

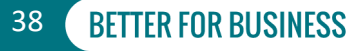

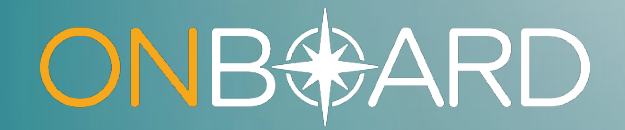

# Submitting a Medication Prior Authorization Request

### **Create PAR**

| <mark>ONB⊕</mark> AF | RD        | My Dashboa       | rd   | My Downlo  | bads | <u>i</u> |    |     |   | My Profile ~ Subn            | nit a Request 🗸 | Medical Porta | I 🖸 |
|----------------------|-----------|------------------|------|------------|------|----------|----|-----|---|------------------------------|-----------------|---------------|-----|
| ි My Dashboard       |           |                  |      |            |      |          |    |     |   |                              |                 |               |     |
| Prior Auth           | Draft     | eForms Submitted | eFor | ns         |      |          |    |     |   |                              |                 |               |     |
| Active R             | esolv     | ed               |      |            |      |          |    |     |   |                              |                 |               |     |
| _                    |           |                  |      |            |      |          |    |     |   |                              |                 | ▼ Filte       | r   |
|                      |           |                  |      |            |      |          |    |     |   |                              |                 | 👲 Expor       | rt  |
| PAR ID               | \$        | Туре             | \$   | Due Date   | ¢    | Patient  | \$ | DOB | ¢ | Current Activity             | Injury Date 🌲   | WCB Case #    | \$  |
| PA-00-0003-1         | 56        | Medication       |      | 01/10/2022 |      |          |    |     |   | Review Insurer Level 1 Denia |                 |               |     |
| PA-00-0001-6         | <u>43</u> | MTG Confirmation |      | 07/14/2022 |      |          |    |     |   | Provider Response Request    |                 |               |     |

### **BETTER FOR WORKERS**

### New York State Workers' Compensation Board

# **Select Prior Authorization Request**

|                             | My Downloads     | My Profile ~              | mit a Request 🗸 Medical Portal 🗗 |
|-----------------------------|------------------|---------------------------|----------------------------------|
| ය My Dashboard              |                  |                           |                                  |
| Prior Auth Draft eForms S   | My Profile       | Submit a Deguest          |                                  |
| Active Resolved             | My Prome ~       | Subline a Request ×       |                                  |
|                             | Prior Authorizat | ion (PAR)                 | T Filter                         |
|                             |                  |                           | ± Export                         |
| PAR ID 💠 Type               | Decision on Unr  | paid Medical Bill (HP-10) | y Date 💠 WCB Case # 💠            |
| PA-00-0003-156 Medication   | Decision on on   |                           |                                  |
| PA-00-0001-643 MTG Confirma |                  |                           | and community                    |

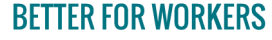

New York State Workers' Compensation Board

41

BFTTFR FOR BUSINFSS

# **Requester Information**

| PAR QUESTIONNAIRE     |                                          |   |  |
|-----------------------|------------------------------------------|---|--|
| Requester Information | Provider:                                |   |  |
| o Claim Search        |                                          | 8 |  |
| o Request Items       | Please select License for this request:* |   |  |
| COMPLETE REQUEST(S)   | B12408 Physician                         | ~ |  |
|                       | WCB Authorization Number                 | ۵ |  |
|                       | Claim Search →                           |   |  |

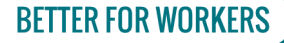

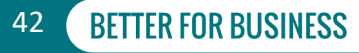

### **Claim Search**

| If the workers' compensation insurance carrier hasn't paid your bill wi<br>Use the wizard below to request help.                                                    | thin 45 days of submission and there   | e are no outstanding legal issu | es regarding your bill's compensability, the Board may be able to assist you. |
|----------------------------------------------------------------------------------------------------|----------------------------------------|---------------------------------|-------------------------------------------------------------------------------|
| Claim Search                                                                                                    |                                        |                                 |                                                                               |
| 1. Enter either WCB Case # or Claim Administrator Claim #. The sea                                                                                                  | arch uses exact values to locate a c   | laim.                           |                                                                               |
| WCB Case #                                                                                                    |                                        | Claim Admin Claim #             |                                                                               |
| 0000008                                                                                                    |                                        |                                 | ê                                                                             |
| Must be 8 characters in length. The first character may be any number or letter EXCEPT [B<br>any number or letter EXCEPT [],O], and the remaining 6 must be numbers | ,C,E,I,O], the second character may be |                                 |                                                                               |
| 2. Enter only two of the below fields to search for this claim.                                                                                                    |                                        |                                 |                                                                               |
| Date of Injury                                                                                                    | Last Four of SSN                       |                                 |                                                                               |
| ê 🗇                                                                                                    |                                        |                                 | <b>a</b>                                                                      |
| (MM/DD/YYYY). If exact date of injury/illness is not known, use other search criteria.                                                                              |                                        |                                 |                                                                               |
| Date of Birth                                                                                                    | Patient Last Name                      |                                 |                                                                               |
| energy (* 1                                                                                                    | Accessed                               |                                 |                                                                               |
| (MM/DD/YYYY)                                                                                                    |                                        |                                 |                                                                               |
| ৎ Search for Claim C Clear Search                                                                                                    |                                        |                                 |                                                                               |

### **BETTER FOR WORKERS**

### New York State Workers' Compensation Board

### **Unmatched Claim**

| ୟ Search for Claim                             | C Clear Search                                                                                                    |                                                                                                    |
|------------------------------------------------|----------------------------------------------------------------------------------------------------|----------------------------------------------------------------------------------------------------|
| Search Resul                                   | lts                                                                                                    |                                                                                                    |
| No case matching the s                         | search criteria entered can be located in WCB records. Please review                                                                                                    | the criteria and search again or proceed without a matching case.                                                        |
|                                                |                                                                                                    |                                                                                                    |
| UESTIONNAIRE<br>uester Information<br>m Search | Enter known claim details. After submission of this PAR, the Board will attem<br>forwarded to the insurer for response. If a matching claim is not found within<br>Patient Details | pt to match your request with a claim. If a claim is found, your request will be five days, your request will be closed. |
| er Claim Details                               | Patient First Name*                                                                                                    | Patient Last Name*                                                                                                    |
| uest Items                                     |                                                                                                    |                                                                                                    |
| LETE REQUEST(S)                                | Patient Address Line 1*                                                                                                    | Patient Address Line 2                                                                                                   |
|                                                | Patient City                                                                                                    | Patient State v                                                                                                    |
|                                                | Patient Zip Code                                                                                                    | Patient Country                                                                                                    |
|                                                |                                                                                                    | · · ·                                                                                                    |
|                                                | Patient SSN                                                                                                    |                                                                                                    |
|                                                | Patient DOB*                                                                                                    | Date of Injury"                                                                                                    |
|                                                | (MM 00/11/1)                                                                                                    | (MM/2D/111)                                                                                                    |
|                                                | Patient Gender                                                                                                    | •                                                                                                    |
|                                                | Body Part(s)/Condition(s)<br>Enter the body part you are looking for.                                                                                                    |                                                                                                    |

#### **BETTER FOR WORKERS**

### New York State Workers' Compensation Board

# **Request Items**

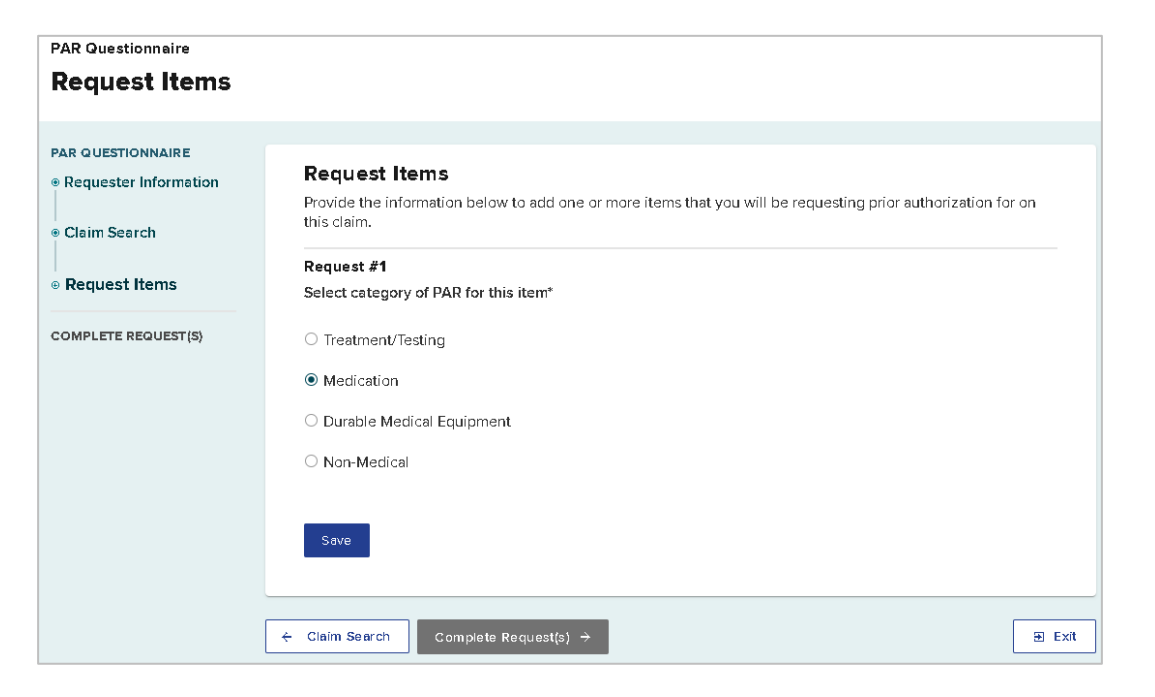

### **BETTER FOR WORKERS**

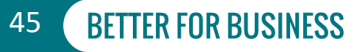

# **First Request Added**

| PAR QUESTIONNAIRE<br>Requester Information                                                                                                    | Request(s) Added (1)         |            |               |  |  |  |  |  |
|----------------------------------------------------------------------------------------------------|------------------------------|------------|---------------|--|--|--|--|--|
| Claim Search                                                                                                    | Request #1                   |            | ✓ Edit Remove |  |  |  |  |  |
| ◎ Request Items                                                                                                    | PAR Type:                    | Medication |               |  |  |  |  |  |
|                                                                                                    | Body Part:                   | N/A        |               |  |  |  |  |  |
| COMPLETE REQUEST(S)                                                                                                    | CPT/HCPCS:                   | N/A        |               |  |  |  |  |  |
|                                                                                                    | MTG:                         | N/A        |               |  |  |  |  |  |
| Add Another Item         Based on items entered, the following Prior Authorization Request types will be submitted.         • Medication         Notice: Once you move on to the next screen, you won't be able to make changes to the request details. |                              |            |               |  |  |  |  |  |
|                                                                                                    | ← Claim Search Complete Requ | uest(s) →  | € Exit        |  |  |  |  |  |

### **BETTER FOR WORKERS**

New York State Workers' Compensation Board

### **Save as Draft**

| Dashboard > Request for Prior Authorization               |               |
|-----------------------------------------------------------|---------------|
| Complete Request(s) Request Details PAR: Medication RX-L1 | Save as Draft |
| PARQUESTIONNAIRE                                          | CLAIM DETAILS |

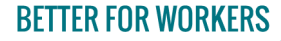

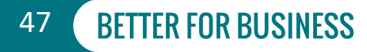

# **Request Details**

c

| RQUESTIONNAIRE                           | O None of the Above                                                               |        |
|------------------------------------------|-----------------------------------------------------------------------------------|--------|
| MPLETE REQUEST(S)                        |                                                                                   |        |
| R: MEDICATION                            | Medication (Name/Strength) *                                                      |        |
| Request Details                          | Oxycodone 5/325mg                                                                 |        |
| Medical Necessity / Supporting<br>Idical | Quantity Requested *                                                              |        |
| Review and Submit                        | 60                                                                                |        |
|                                          | Days Supply *<br>30<br>Type of Drug *<br>O Brand Name<br>© Generic                |        |
|                                          | Refills Requested * 0 V Type of Prescription * © New (Including Change in Dosage) |        |
|                                          | Retill/Renewal (Taken Within the Past Six Months)                                 |        |
|                                          | Oral/SL/Buccal ~                                                                  |        |
|                                          | Medical Necessity / Supporting Medical →                                          | ) Exit |

**BETTER FOR WORKERS** 

New York State Workers' Compensation Board

# Statement of Medical Necessity

#### PAR QUESTIONNAIRE

COMPLETE REQUEST(S)

PAR: MEDICATION

Request Details

 Medical Necessity / Supporting
 Medical

Review and Submit

#### Statement of Medical Necessity

Provide / attach all relevant clinical information to support this prior authorization request. Include narrative, progress notes and other supporting documentation (e.g. symptoms, justification for initial or ongoing treatment, diagnostic testing, equipment, etc.), any contraindications or adverse effects experienced, and if applicable, evaluation of efficacy of previous treatment or medication.

#### Statement of Medical Necessity \*

0/3500

#### AND / OR

#### Supporting Medical Documentation

Recommended document format is PDF (.pdf). Other acceptable formats are: Text (.doc, .docx, .rtf, .txt), Spreadsheet (.csv, .xls .xlsx, .ods), and Image (.tiff, .jpeg, .jpg, .png). Non-PDF files will be converted to PDF. The maximum combined total for all uploaded documents is 30 MB.

|   | File Name                             | Туре |                                    | Description                                                       |     |
|---|---------------------------------------|------|------------------------------------|-------------------------------------------------------------------|-----|
|   | Dipload Relevant Clinical Information | Atta | hed Statement of Medical Necessity | Statement of Medical Necessity / Supporting Medical Documentation |     |
|   |                                       |      |                                    | 🗈 Upload Additional Documents                                     |     |
|   |                                       |      |                                    |                                                                   | 1   |
|   |                                       |      |                                    |                                                                   |     |
| ÷ | Request Details Review and Submit →   |      |                                    | æ                                                                 | ) E |

### **BETTER FOR WORKERS**

### **New York State Workers' Compensation Board**

49 BFTTFR FOR BUSINFSS

# **Upload a Document**

### **Upload Document**

Form Name : Attached Statement of Medical Necessity

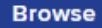

Please complete the required fields and click "Upload" to attach the document.

| _ |            |          |     |   |   |   |   |
|---|------------|----------|-----|---|---|---|---|
|   | 00         | OF       | 100 |   | 0 | 5 | ٠ |
| ~ | <b>e</b> 5 | <u> </u> |     |   | o |   |   |
| _ | _          | _        |     | _ | _ |   |   |

| Medical file supporting narcotic request |          |
|------------------------------------------|----------|
|                                          | 40 / 256 |
| Cancel                                   | Upload   |
|                                          |          |

### **BETTER FOR WORKERS**

### New York State Workers' Compensation Board

# **Upload a Document**

| File Name                       | Туре                                    | Description                              |                              |
|---------------------------------|-----------------------------------------|------------------------------------------|------------------------------|
| Supporting Medical Narcotic.pdf | Attached Statement of Medical Necessity | Medical file supporting narcotic request | ✓ Update Description         |
|                                 |                                         | I                                        | Dupload Additional Documents |
| Request Details Review and Subr | nit → Vour document has been            | uploaded successfully.                   | E Exi                        |

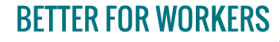

### New York State Workers' Compensation Board

### **Review and Submit**

| Complete Request(s)<br>Review and Submit<br>PAR: Medication RX-L1                |                                                                                                    |                                                                              |                |                                                                | Save as Draft           |        |
|----------------------------------------------------------------------------------|----------------------------------------------------------------------------------------------------|------------------------------------------------------------------------------|----------------|----------------------------------------------------------------|-------------------------|--------|
| PAR QUESTIONNAIRE<br>COMPLETE REQUEST(5)<br>PAR: MEDICATION<br># Request Details | Please review the following information Patient                                                            | for accuracy prior to submission.                                            |                |                                                                |                         |        |
| Medical Necessity / Supporting Medical                                           | Patient Name                                                                                               | Patient DOB                                                                  | Patient SSN    | Patient Gender<br>F                                            | Patient Address         |        |
| <ul> <li>Review and Submit</li> </ul>                                            | Request Items: Medication<br>Is the request for one of the following<br>Nercotic                           | ) therapeutic categories?                                                    |                |                                                                |                         | ✓ Edit |
|                                                                                  | Medication (Name/Strength)<br>Oxycodone/Smg<br>Type of Drug<br>Generic                                     | Guantity Requested<br>60<br>Type of Prescription<br>New (Including Change in | Dosage)        | Days Supply<br>30<br>Route of Administration<br>Oral/SL/Buccal | Refills Requested<br>O  |        |
|                                                                                  | Statement of Medical Necessity<br>Statement of medical necessity<br>Statement of medical necessity entered | essity / Supporting Medical                                                  | Documentation  |                                                                |                         | ≠ Edit |
|                                                                                  | Case Information                                                                                           |                                                                              |                |                                                                |                         |        |
|                                                                                  | WCB Case #<br>Established For                                                                              | Claim Admin Claim #                                                          | Date of Injury | Case Controverted<br>No                                        | Case Established<br>Yes |        |
|                                                                                  | Employer<br>Employer Name                                                                                  | Employer Addre                                                               | 55             | Insurer<br>Insurer Name                                        | Insurer ID              |        |
|                                                                                  | Claim Administrator                                                                                        | Claim Admin ID                                                               |                | Requester<br>Provider                                          | License                 |        |

**BETTER FOR WORKERS** 

### New York State Workers' Compensation Board

9. Preview

Attest and Submit 🗦

Medical Necessity / Supporting Medica

52 **BETTER FOR BUSINESS** 

9 Exit

# **Delegated User**

Medical Necessity / Supporting Medical

Ready to Submit →

Q Preview

#### Confirmation

PAR: Medication was successfully saved as Ready to Submit.

This PAR has been added to the Draft tab of the My Dashboard, as well as for the responsible provider

It is the responsibility of the requesting provider to share this information with the patient.

### **BETTER FOR WORKERS**

### New York State Workers' Compensation Board

# **Health Care Provider Submission**

← Medical Necessity / Supporting Medical

Attest and Submit →

Q Preview

**BETTER FOR WORKERS** 

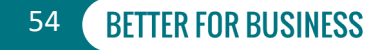

# **Health Care Provider Attestation**

### **Attestation and Submission**

By submission of this request for prior authorization I certify that: (1) my statements are true and correct, (2) I do not have a substantially similar request pending, (3) the patient understands and agrees to undergo/use the proposed treatment/test/medication/DME, and (4) I accept that the use of my password to submit a Prior Authorization Request to the Workers' Compensation Board is equivalent to placing my signature on the request, affirming the information contained herein.

Submit

Cancel

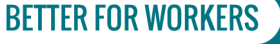

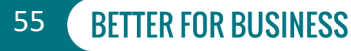

# **Submission Confirmation**

#### **Submission Confirmation**

| PAR QUESTIONNAIRE                      |                                                                                                    |        |
|----------------------------------------|----------------------------------------------------------------------------------------------------|--------|
| COMPLETE REQUEST(S)<br>PAR: MEDICATION | Submission Confirmation                                                                                                    |        |
| Submission Confirmation                | PAR: Medication was successfully submitted. Allow 4 calendar days for the insurer to respond.                                                                                                    |        |
|                                        | Your submission has been added to your Submitted eForms. From your Dashboard you can check the status of your submission and view, print, or download the completed eForm.<br>It is the responsibility of the requesting provider to share this information with the patient. |        |
|                                        |                                                                                                    |        |
|                                        | Finish >                                                                                                    | 🗈 Exit |

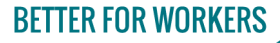

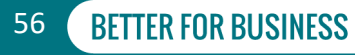

### Updated Dashboard Prior Auth > Active Tab

| ය My Da    | ashb         | oard      |             |      |          |               |           |    |                        |                   |   |            |                       |
|------------|--------------|-----------|-------------|------|----------|---------------|-----------|----|------------------------|-------------------|---|------------|-----------------------|
| Prior Auth | Draft        | eForms    | Submitted e | Form | S        |               |           |    |                        |                   |   |            |                       |
| Active     | Resolv       | ed        |             |      |          |               |           |    |                        |                   |   |            |                       |
|            |              |           |             |      |          |               |           |    |                        |                   |   |            | ▼ Filter              |
|            |              |           |             |      |          |               |           |    |                        |                   |   |            | 🛓 Export              |
| PARID      | \$           | Туре      |             | \$   | Due Date | \$<br>Patient | \$<br>DOB | \$ | Current Activity       | \$<br>Injury Date | • | WCB Case # | \$<br>Assigned Organi |
| PA-00-005  | <u>0-924</u> | Medicatio | on          |      |          | 1000          |           | -  | Insurer Level 1 Review | 1.00              |   | 10.00      | Teastern Brouge       |

#### **BETTER FOR WORKERS**

New York State Workers' Compensation Board

57

### Updated Dashboard Submitted eForms

| ଜ My Dashb       | oard  | ł                                              |     |                       |                |              |                       |                                         |                   |           |                 |
|------------------|-------|------------------------------------------------|-----|-----------------------|----------------|--------------|-----------------------|-----------------------------------------|-------------------|-----------|-----------------|
| Prior Auth Draft | eForm | Submitted eForms                               |     |                       |                |              |                       |                                         |                   |           |                 |
|                  |       |                                                |     |                       |                |              |                       |                                         |                   |           | <b>T</b> Filter |
| eForm Document   | \$    | eForm Name                                     | \$  | Patient Name 🌲        | Patient<br>DOB | WCB Case # 🌲 | eForm Details 🔶       | Provider 🚖                              | Submitted<br>Date | Status    | \$              |
| 345378           |       | PAR: Medication Level 1 Request                |     | Research and a second | 01/09/1972     |              | PA-00-0001-631        | 100000000000000000000000000000000000000 | 07/01/2021        | Completed | = Actio         |
| <u>345376</u>    |       | Request for Decision on Unpaid Medical Bill(s) |     | Restaura chara        | 01/09/1972     |              | <u>UB-00-0001-015</u> | 100000000000000000000000000000000000000 | 06/28/2021        | Completed | := Actio        |
| 345373           |       | PAR: Durable Medical Equipment Level 1 Request |     | An and a started      | 01/09/1972     |              | PA-00-0001-630        |                                         | 06/25/2021        | Completed | 🖷 Actie         |
| <u>345370</u>    |       | PAR: Non-MTG Over \$1000 Level 1 Request       |     | Marrie attack, Parcos | 12/26/1975     |              | PA-00-0001-629        | 100000000000000000000000000000000000000 | 06/22/2021        | Completed | = Acti          |
| 4                |       |                                                |     |                       |                |              |                       |                                         |                   |           | •••••           |
| Page1of1 K K     | 1     | > >I Showing 1-4 of 4 10 V Ite                 | ems | per page              |                |              |                       |                                         |                   |           |                 |

**BETTER FOR WORKERS** 

**New York State Workers' Compensation Board** 

58

**BFTTFR FOR BUSI** 

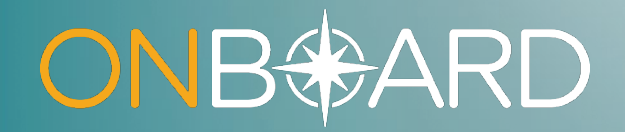

# Insurer Response to Medication PAR

# **Insurer Response**

| rior Auth | Daft   | t eForms | Submitted e | eForms |  |  |  |  |      |
|-----------|--------|----------|-------------|--------|--|--|--|--|------|
| Active    | Resolv | /ed      |             |        |  |  |  |  |      |
|           |        |          |             |        |  |  |  |  |      |
|           |        |          |             |        |  |  |  |  | ₹ F  |
|           |        |          |             |        |  |  |  |  | ▼ Fi |

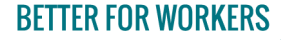

New York State Workers' Compensation Board

# **Insurer Response**

| PAR ID       | 🔷 Туре        |
|--------------|---------------|
| PA-00-0001-6 | 35 Medication |

| Medication                         | Request           |                    |                  |              |                                | Actions ~        |
|------------------------------------|-------------------|--------------------|------------------|--------------|--------------------------------|------------------|
| Patient Name:                      |                   | WCB Case #:        | Status: L2 Grant | ed in Part   |                                |                  |
| Patient DOB:                       |                   | Date of Injury:    | System ID: PA-0  | 00-0001-483  |                                |                  |
| Related Entities                   | Request Details   | Medical Necessity  | Documents        | Related PARs | Correspondence History         | Related Activity |
| Deny                               |                   | Sector 1           |                  |              | 3/10/2021 1:16 PM              |                  |
| Overall L2 Insu                    | irer Response     | L2 Review          | er Name - Title  |              | L2 Response Date & Time        |                  |
| Grant in Part                      |                   |                    |                  |              | 8/10/2021 1:32 PM              |                  |
| Therapeutic Ca<br>Anti-Anxiety Age | ategory<br>ent    | Medication<br>Test | n Requested      |              | <b>Quantity Requested</b><br>2 |                  |
| + Expand All                       |                   |                    |                  |              |                                |                  |
| Additional I                       | Request Details   |                    |                  |              |                                | ~                |
| Level 1 Insu                       | ırer Response Det | ails               |                  |              |                                | ~                |
| Level 2 Inst                       | urer Response De  | tails              |                  |              |                                | ~                |
|                                    |                   |                    |                  |              |                                |                  |
|                                    |                   |                    |                  |              |                                |                  |

**BETTER FOR WORKERS** 

New York State Workers' Compensation Board

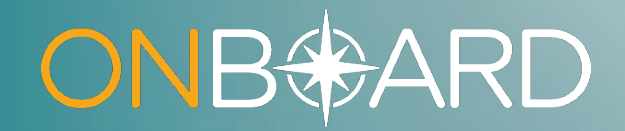

# Escalating the Medication PAR to Level 2 or Level 3 Review

# **Escalating to Level 2 Review**

| hboard      | rd        |            |          |         |           |                  |                                  |    |             |                |                |
|-------------|-----------|------------|----------|---------|-----------|------------------|----------------------------------|----|-------------|----------------|----------------|
| Draft eForm | ms Submit | ted eForms |          |         |           |                  |                                  |    |             |                |                |
| esolved     |           |            |          |         |           |                  |                                  |    |             |                |                |
|             |           |            |          |         |           |                  |                                  |    |             |                | <b>T</b> Filte |
|             |           |            |          | 1       |           |                  |                                  |    | 1           |                | ± Expo         |
| 🜲 Туре      | e         | Due        | Date 🌲 I | Patient | \$<br>DOB | Current Activity |                                  | \$ | Injury Date | \$<br>WCB Case | # \$           |
| 39 Medie    | lication  | 12/1       | 6/2021   |         |           | Review Insurer I | Level <mark>1</mark> Grant in Pa | rt |             |                |                |
| 39 Medie    | lication  | 12/1       | 6/2021   |         |           | Review Insurer I | Level 1 Grant in Pa              | rt |             |                |                |

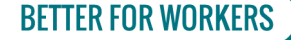

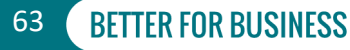

# **Request L2 or L3 Review**

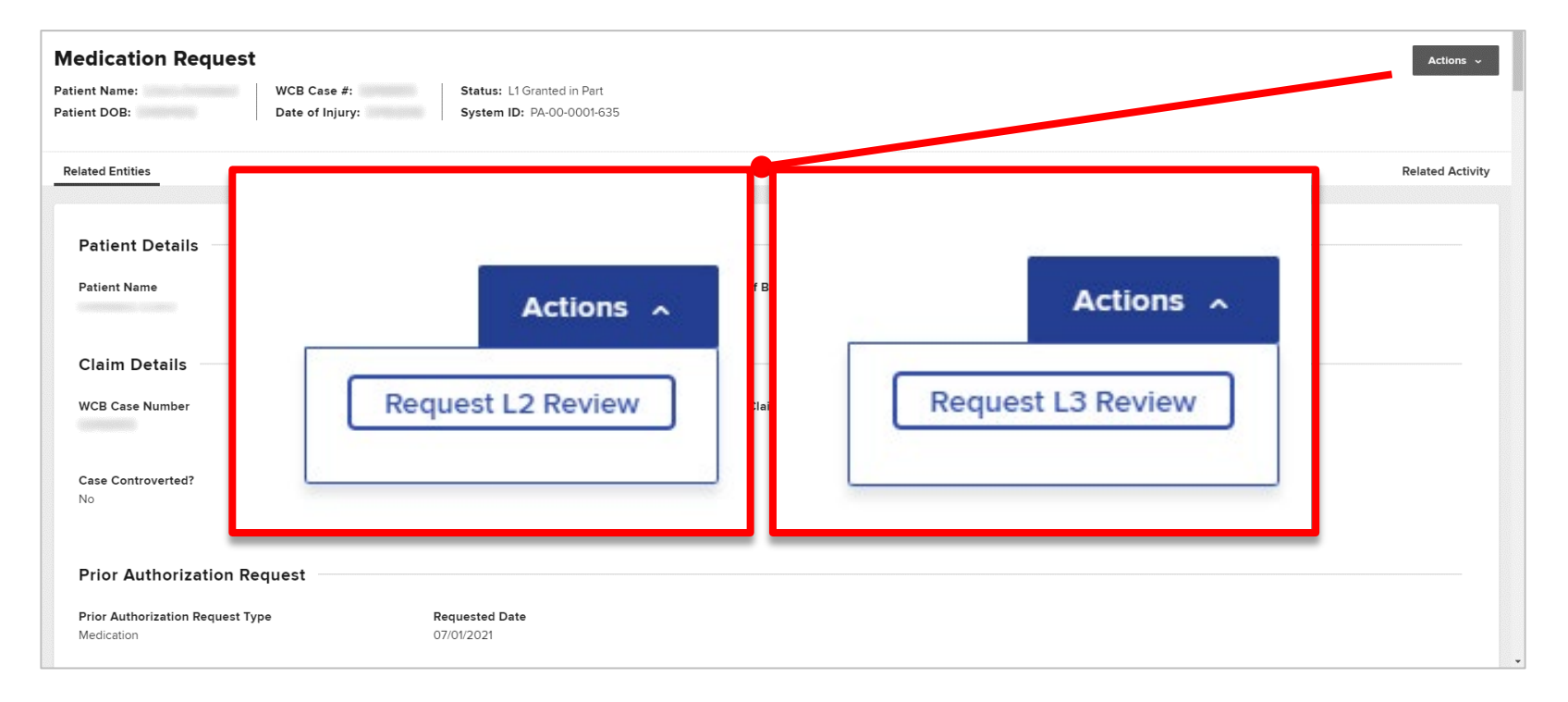

### **BETTER FOR WORKERS**

### **New York State Workers' Compensation Board**

## **Rationale for Level 2 Escalation**

| ecommended document format is PDF (.pd<br>pg, .png). Non-PDF files will be converted to<br>File Name<br>Pupload Relevant Clinical Information | o PDF. The maximum combined total for all up Type Supporting Documentation       | loaded documents is 30 MB. Description Supporting Documentation for L2 Review Request |                |
|----------------------------------------------------------------------------------------------------|----------------------------------------------------------------------------------|---------------------------------------------------------------------------------------|----------------|
| ecommended document format is PDF (.pd<br>ag, .png). Non-PDF files will be converted to<br>File Name                                          | o PDF. The maximum combined total for all up                                     | loaded documents is 30 MB. Description                                                |                |
| ecommended document format is PDF (.pd<br>og, .png). Non-PDF files will be converted to                                                       | o PDF. The maximum combined total for all up                                     | loaded documents is 30 MB.                                                            |                |
| lease attach additional relevant documenta                                                                                                    | ition to support your request.<br>If). Other acceptable formats are: Text (.docc | locx, .rtf, .txt), Spreadsheet (.csv, .xls .xlsx, .ods), and Image                    | (.tiff, .jpeg, |
| supporting Documentation                                                                                                    |                                                                                  |                                                                                       |                |
|                                                                                                    | 6 07/01/                                                                         | 2021                                                                                  | â              |
| rovider Name                                                                                                    | Date of I                                                                        | Request                                                                               |                |
| Provider Details                                                                                                    |                                                                                  |                                                                                       |                |
|                                                                                                    |                                                                                  |                                                                                       | 92 / 500       |
| Additional relevant document is attached o                                                                                                    | describing why an increase to Qty #60 is indic                                   | ated.                                                                                 |                |
| ationale for L2 Request *                                                                                                    |                                                                                  |                                                                                       |                |
| 2 Request Details                                                                                                    |                                                                                  |                                                                                       |                |
| review and speemenry dudress the issue                                                                                                    | s raised in the Level 1 denial or partial approv                                 | al.                                                                                   | . equeet       |
| r review and specifically address the issue                                                                                                   |                                                                                  |                                                                                       | equest         |

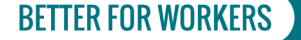

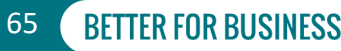

# **Escalation Reason for Level 3 Review**

| Request for MDO Prior Auth Review: RX-L3<br>Please select which item(s) you would like to escalate.                                                | Request for MDO Prior Auth Review: RX-L3 Please select which item(s) you would like to escalate. |  |  |  |  |  |  |  |  |  |
|----------------------------------------------------------------------------------------------------|--------------------------------------------------------------------------------------------------|--|--|--|--|--|--|--|--|--|
| Theraputic Category<br>Narcotic                                                                                                    | Medication (Name/Strength)<br>Oxycodone 5/325mg                                                  |  |  |  |  |  |  |  |  |  |
| Insurer Response<br>Deny                                                                                                    | Denial Reason<br>Continuation of Medication - no documentation of efficacy                       |  |  |  |  |  |  |  |  |  |
| Rationale<br>The documentation of efficacy from previous use of this medication does not provide enough rationale for the increase in<br>quantity. | Without Prejudice                                                                                |  |  |  |  |  |  |  |  |  |
| Escalation Reason                                                                                                    | 0/4000                                                                                           |  |  |  |  |  |  |  |  |  |
| Submit Cancel                                                                                                    | 074000                                                                                           |  |  |  |  |  |  |  |  |  |

### **BETTER FOR WORKERS**

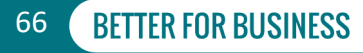

# **Escalation Submitted**

#### PAR: Medication Level 2 Request - RX-L2 Successfully Submitted

| Your submission has been added to your Submitted eForms.              |  |
|-----------------------------------------------------------------------|--|
| I nank you for your submission, your request has been submitted.      |  |
| eForm Confirmation Number                                             |  |
| 345394                                                                |  |
| Submitted On                                                          |  |
| 07/01/2021 10:39 AM                                                   |  |
| PAR Details                                                           |  |
| PA-00-0001-635                                                        |  |
|                                                                       |  |
| Associated Document(s)                                                |  |
| DO-00-0001-887: PAR.ATT.SMN - Attached Statement of Medical Necessity |  |
| Print Completed eForm Yiew Completed eForm                            |  |
|                                                                       |  |

### **BETTER FOR WORKERS**

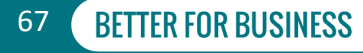

# **Escalation in Submitted eForms**

| ✿ My Dashboar          | d                                |              |                |              |                |            |                   |           |                 |
|------------------------|----------------------------------|--------------|----------------|--------------|----------------|------------|-------------------|-----------|-----------------|
| Prior Auth Draft eForm | IS Submitted eForms              |              |                |              |                |            |                   |           |                 |
|                        |                                  |              |                |              |                |            |                   |           | <b>T</b> Filter |
| eForm Document 🔶       | eForm Name                       | Patient Name | Patient<br>DOB | WCB Case # 🧅 | eForm Details  | Provider 🖨 | Submitted<br>Date | Status    | \$              |
| 345394                 | PAR: Medication Level 2 Request  |              |                |              | PA-00-0001-635 |            | 07/01/2021        | Completed | = Action:       |
| 4                      |                                  |              |                |              |                |            |                   |           | •               |
| Page1of1               | > >I Showing 1-1 of 1 10 • Items | per page     |                |              |                |            |                   |           |                 |

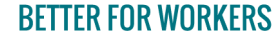

New York State Workers' Compensation Board

68

# **Escalation in Submitted eForms**

|            | asnbo   | bard    |                 |          |   |         |   |     |   |                  |                   |   |            |                     |
|------------|---------|---------|-----------------|----------|---|---------|---|-----|---|------------------|-------------------|---|------------|---------------------|
| Prior Auth | Draft e | Forms S | Jubmitted eForm | ns       |   |         |   |     |   |                  |                   |   |            |                     |
| Active     | Resolve | d       |                 |          |   |         |   |     |   |                  |                   |   |            |                     |
|            |         |         |                 |          |   |         |   |     |   |                  |                   |   |            | <b>T</b> Filter     |
|            |         |         |                 |          |   |         |   |     |   |                  |                   |   |            | ± Export            |
| PAR ID     | \$      | Туре    | \$              | Due Date | ÷ | Patient | ¢ | DOB | ¢ | Current Activity | \$<br>Injury Date | ÷ | WCB Case # | \$<br>Assigned Orga |
|            |         |         |                 |          |   |         |   |     |   |                  |                   |   |            |                     |

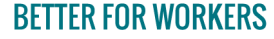

New York State Workers' Compensation Board

69

BFTTFR FOR BUS

# Level 3 Response

| ଜ My Da    | shboard      |                  |      |           |     |                    |                     |   |               |            |                       |
|------------|--------------|------------------|------|-----------|-----|--------------------|---------------------|---|---------------|------------|-----------------------|
| Prior Auth | Draft eForms | Submitted eForms |      |           |     |                    |                     |   |               |            |                       |
| Active     | Resolved     |                  |      |           |     |                    |                     |   |               |            |                       |
| PAR ID     | \$           | Туре             | \$ P | Patient 🔶 | DOB | \$<br>PAR Status   | PAR Status Date     | ÷ | Injury Date 🍦 | WCB Case # | Claim Admin Claim # 🔶 |
| PA-00-0003 | <u>3-139</u> | Medication       |      |           |     | L3 Granted - Final | 12/06/2021 13:19:24 |   |               |            |                       |

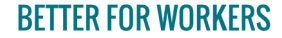

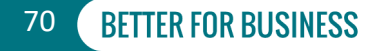

# **View Notice of Resolution**

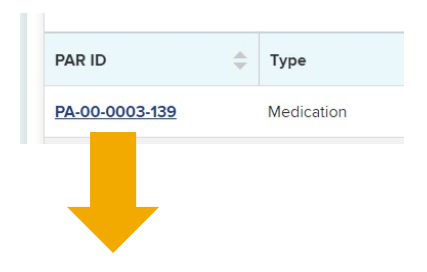

#### Documents

| Document ID    | \$<br>Form ID | \$<br>Form Name               | \$<br>Received Date | ÷ | Submitting User | \$<br>On Behalf Of | \$<br>Attachments | \$        |
|----------------|---------------|-------------------------------|---------------------|---|-----------------|--------------------|-------------------|-----------|
| DO-00-0005-550 | RX-L3G        | PAR: Medication Level 3 Grant | 12/06/2021 1:19 F   | M | NYS WCB         |                    | No                | ≔ Actions |

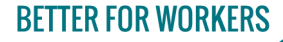

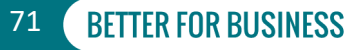

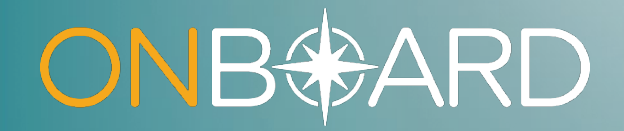

# Navigating Your Dashboard
# Dashboard Features Sorting Columns

| ly Dashboard             |                |              |             | _                        |
|--------------------------|----------------|--------------|-------------|--------------------------|
| r Auth Draft eForms Su   | PAR ID 🜲       | Туре         | \$          |                          |
|                          | PA-00-0002-209 | MTG Variance | 2           | ▼ Filte<br>★ Expor       |
| R ID 💠 Type              | 4              |              |             | Injury Date 🌲 WCB Case # |
| 00-0002-209 MTG Variance |                | Pendin       | g L3 Review |                          |

#### **BETTER FOR WORKERS**

### New York State Workers' Compensation Board

# **Dashboard Features** Filtering Columns

#### 

| Prior Auth Draft eFo      | rms Subr   | nitted eForms |            |      |         |           |                           |             |                  |
|---------------------------|------------|---------------|------------|------|---------|-----------|---------------------------|-------------|------------------|
| Active Resolved           |            |               |            |      |         |           |                           |             |                  |
|                           | fearc      | n Type        | a Aj       | oply | × Clear |           |                           |             | × Filter         |
| PAR ID                    |            |               |            |      |         |           |                           |             |                  |
| Туре                      |            |               |            |      |         |           |                           |             | Export           |
| Patient                   |            | \$ I          | Due Date   | \$ P | Patient | \$<br>DOB | \$<br>Current Activity    | Injury Date | \$<br>WCB Case # |
| DOB<br>Current Activity   | rce        | C             | )3/03/2022 |      |         |           | Provider Response Request |             |                  |
| Injury Date               | rce        | C             | )3/03/2022 |      |         |           | Insurer Level 1 Review    |             |                  |
| WCB Case #<br>Assigned To | rce        | C             | )3/03/2022 |      |         |           | Insurer Level 1 Review    |             |                  |
| PA-00-0001-050            | G variance | C             | )3/03/2022 |      |         |           | Insurer Level 1 Review    |             |                  |

#### **BETTER FOR WORKERS**

### New York State Workers' Compensation Board

# **Prior Auth - Active Tab**

| My Da      | ashbo   | oard   |                |          |               |           |   |                  |   |               |            |
|------------|---------|--------|----------------|----------|---------------|-----------|---|------------------|---|---------------|------------|
| Prior Auth | Draft   | eForms | Submitted eFor | ms       |               |           |   |                  |   |               |            |
| Active     | Resolve | ed     |                |          |               |           |   |                  |   |               |            |
| _          |         |        |                |          |               |           |   |                  |   |               | ▼ Filter   |
|            |         |        |                |          |               |           |   |                  |   |               | ± Export   |
| PAR ID     | \$      | Туре   | \$             | Due Date | \$<br>Patient | \$<br>DOB | 4 | Current Activity | - | Injury Date 👙 | WCB Case # |

| Assigned Organization $\diamondsuit$ | Assigned User 🔶 | Claim Admin Claim # 🍦 | Claim Admin 🔶 | Insurer 🚖 | Provider 🔶 | PAR Status | PAR Status Date |
|--------------------------------------|-----------------|-----------------------|---------------|-----------|------------|------------|-----------------|

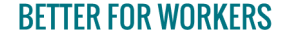

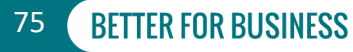

# **Prior Auth – Resolved Tab**

### 🔂 My Dashboard

| Prior Auth | Draft eFo    | orms | Submitted e     | Forms     |         |           |                    |    |
|------------|--------------|------|-----------------|-----------|---------|-----------|--------------------|----|
| Active     | Resolved     |      |                 |           |         |           |                    |    |
|            | _            |      |                 |           |         |           |                    |    |
| PAR ID     |              | \$   | Туре            | \$        | Patient | \$<br>DOB | \$<br>PAR Status   | \$ |
| PA-00-000  | 1-568        |      | Durable Medical | Equipment |         |           | Grant After Deny   |    |
| PA-00-000  | <u>1-573</u> |      | Durable Medical | Equipment |         |           | L1 Granted - Final |    |

**BETTER FOR WORKERS** 

New York State Workers' Compensation Board

# **Draft eForms Tab**

| My Da         | ashboard            |                         |                 |         |               |
|---------------|---------------------|-------------------------|-----------------|---------|---------------|
| Prior Auth    | Draft eForms        | Submitted eForms        |                 |         |               |
| you want to   | resume an existing  | draft of an eForm, do s | o from the linl |         |               |
| Draft eForm I | Name                | \$                      | Patient Narr    | a 🔺     |               |
| R: MTG Va     | riance Level 1 Revi | ew Draft                |                 | 021 💻 🗛 | ctions        |
| Page 1 of 1   | I< < <u>1</u> >     | >I Showing 1-1          | of 1            |         | Discard Draft |

#### **BETTER FOR WORKERS**

New York State Workers' Compensation Board

77

# **Submitted eForms Tab**

| 🗟 My Dashboar          | d                               |                    |                |              |                       |    |      |                   |           |           |     |
|------------------------|---------------------------------|--------------------|----------------|--------------|-----------------------|----|------|-------------------|-----------|-----------|-----|
| Prior Auth Draft eForm | s Submitted eForms              |                    |                |              |                       |    |      |                   |           |           |     |
|                        |                                 |                    |                |              |                       |    |      |                   |           | ▼ Filter  | -   |
| eForm Document 🔶       | eForm Name                      | \$<br>Patient Name | Patient<br>DOB | WCB Case # 🌲 | eForm Details         | Fo | or 🌲 | Submitted<br>Date | Status 🗢  |           |     |
| <u>347375</u>          | PAR: Medication Level 1 Request |                    | 9/13/1988      |              | PA-00-0002-797        |    |      | 8/10/2021         | Completed | ■ Actions |     |
| <u>347373</u>          | PAR: Medication Level 1 Request |                    | 9/13/1988      |              | <u>PA-00-0002-796</u> |    |      | 8/10/2021         | Completed | Print     | ן נ |
| <u>347371</u>          | PAR: Medication Level 1 Request |                    | 9/13/1988      |              | PA-00-0002-795        |    |      | 8/10/2021         | Completed | Download  |     |
| <u>347369</u>          | PAR: Medication Level 1 Request |                    | 9/13/1988      |              | PA-00-0002-794        |    |      | 8/10/2021         | Completed | = Actions |     |

#### **BETTER FOR WORKERS**

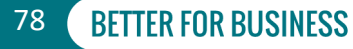

# **PAR Document in OBLR**

Dashboard > PA-00-0002-797 > DO-00-0003-791

#### Document: DO-00-0003-791

| r 1 of 2                                          |                                                     | - + Automatic Zoom ÷                                            |                                                                             |
|---------------------------------------------------|-----------------------------------------------------|-----------------------------------------------------------------|-----------------------------------------------------------------------------|
| NEW<br>YORK<br>STATE<br>Board                     | ers'<br>ensation                                    | PR                                                              | NOR AUTHORIZATION REQUEST<br>MEDICATION                                     |
| Listed below are details medication(s). The clain | of a Prior Authorization<br>n administrator is requ | on Request (PAR) that was sub<br>ired to respond by 08/14/2021; | mitted to request non-formulary<br>parties will be notified of the outcome. |
|                                                   |                                                     | ·····,                                                          |                                                                             |
| CLAIM INFORMATIO<br>WCB Case                      | DN<br>#                                             | Date of Injury                                                  | Claim Admin Claim #                                                         |
|                                                   | 1                                                   |                                                                 |                                                                             |
| Patient Name                                      |                                                     |                                                                 |                                                                             |
| Address                                           |                                                     |                                                                 |                                                                             |
|                                                   |                                                     |                                                                 |                                                                             |
| SSN                                               |                                                     | DOB                                                             | Gender Male                                                                 |
| Employer Name                                     |                                                     |                                                                 |                                                                             |
| Address                                           |                                                     |                                                                 |                                                                             |
|                                                   |                                                     |                                                                 |                                                                             |
| Insurer Name                                      |                                                     |                                                                 | Insurer ID                                                                  |
| insurer nume                                      |                                                     |                                                                 | insurer ib                                                                  |
| Address                                           |                                                     |                                                                 |                                                                             |

|                                 | Actio               | ons ~ |
|---------------------------------|---------------------|-------|
|                                 |                     |       |
|                                 |                     |       |
| Document Details                |                     |       |
|                                 |                     |       |
| Document ID                     | Attachment(s)       |       |
| DO-00-0003-791                  | No                  |       |
|                                 |                     |       |
| Create Date                     | Created By          |       |
| 8/10/2021                       | Iraining.Provider1  |       |
| Form ID                         | Form ID Version     |       |
| RX-L1                           |                     |       |
| Form Namo                       |                     |       |
| PAD: Medication Level 1 Pequest |                     |       |
| PAR. Medication Level 1 Request |                     |       |
| Description                     | Source              |       |
|                                 | eForm               |       |
|                                 |                     |       |
| Viewable Date                   | Received Date       |       |
| 8/10/2021                       | 8/10/2021           |       |
| Related Information             |                     |       |
| Related ID                      | Related Object Name |       |

79

BETTER FOR BUSINESS

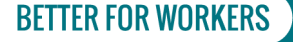

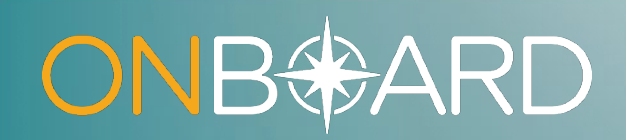

# PAR Details

# **PAR Details**

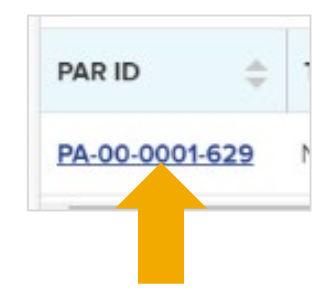

|                                                                           | al Equipme      | nt Request                                                              |                                            |                                             |                        |              |
|---------------------------------------------------------------------------|-----------------|-------------------------------------------------------------------------|--------------------------------------------|---------------------------------------------|------------------------|--------------|
| tient Name:<br>tient DOB:                                                 |                 | WCB Case #:<br>Date of Injury: 1/25/2018                                | Status: L2 - Request<br>System ID: PA-00-0 | ed<br>002-755                               |                        |              |
| elated Entities                                                           | Request Details | Medical Necessity                                                       | Documents                                  | Related PARs                                | Correspondence History | Related Acti |
| Patient Details                                                           |                 |                                                                         |                                            |                                             |                        |              |
| Patient Name                                                              |                 | Last 4 of Pat                                                           | ient SSN Patient                           | DOB                                         |                        |              |
|                                                                           |                 |                                                                         |                                            |                                             |                        |              |
| Claim Details                                                             |                 |                                                                         |                                            |                                             |                        |              |
| Claim Details<br>WCB Case #                                               |                 | Date of Injury                                                          | Claim A                                    | dmin Claim #                                |                        |              |
| Claim Details<br>WCB Case #<br>Case Controverted<br>No                    |                 | Date of Injury<br>Body Part(s)/Condition(s)<br>CAREGIVER INJURED LEFT T | Claim A                                    | <b>dmin Claim #</b><br>D CALM AN INDIVIDUAL |                        |              |
| Claim Details<br>WCB Case #<br>Case Controverted<br>No<br>Prior Authoriza | ition Request   | Date of Injury<br>Body Part(s)/Condition(s)<br>CAREGIVER INJURED LEFT 1 | Claim A                                    | <b>dmin Claim #</b><br>D CALM AN INDIVIDUAL |                        |              |

### **BETTER FOR WORKERS**

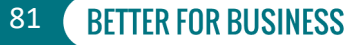

## **Related Entities**

|                          |                 | <b>D :</b> (1) : (2010)            |                      | DA 00.00     | 0.755         |                                |                      |                          |
|--------------------------|-----------------|------------------------------------|----------------------|--------------|---------------|--------------------------------|----------------------|--------------------------|
| Patien B:                |                 | Date of Injury: 1/25/2018          | System ID:           | PA-00-00     | )2-755        |                                |                      |                          |
| Related Entities         | Request Details | s Medical Necessity                | Documer              | nts          | Related F     | PARs                           | Correspondence Histo | ry Related Activity      |
|                          |                 |                                    |                      |              |               |                                |                      |                          |
|                          |                 |                                    |                      |              |               |                                |                      |                          |
| Related Entities and U   | sers            |                                    |                      |              |               |                                |                      |                          |
| Health Care Provider Pay | er Claimant     |                                    |                      |              |               |                                |                      |                          |
| Healthcare Provider: SI  | D324 →          |                                    |                      |              |               |                                |                      |                          |
| WCB Authorization #      |                 | National Provider Identifier (NPI) |                      | Provider Typ | e on this PAR |                                |                      |                          |
|                          |                 |                                    |                      | Optometrist  |               |                                |                      |                          |
|                          |                 |                                    |                      |              |               |                                |                      |                          |
| Related Entities and     | Users           | R                                  | elated Entities a    | and User     | ;             |                                |                      |                          |
| Health Care Provider     | yer Claimant    |                                    | Health Care Provider | Payer        | Claimant      |                                |                      |                          |
| <u>Claim Sender:</u>     | Insurance →     |                                    | Claimant:            |              |               |                                |                      |                          |
| WC Insurer ID            |                 | Entity Type<br>Insurer             | WCB Case #           |              |               | <b>Entity Type</b><br>Claimant | Contact Address      | Attorney Email Addresses |
|                          |                 |                                    |                      |              |               |                                |                      |                          |
|                          |                 |                                    |                      |              |               |                                |                      |                          |

## **Request Details**

| Patient Name:                       | _                                                                          | WCB Case #:                                                                                                    | Status: L2 - Req                                          | uested      |                           |                 |
|-------------------------------------|----------------------------------------------------------------------------|----------------------------------------------------------------------------------------------------|-----------------------------------------------------------|-------------|---------------------------|-----------------|
| Patient DOB:                        |                                                                            | Date of Injury: 1/25/2                                                                                         | 018 System ID: PA-0                                       | 00-0002-755 |                           |                 |
| Related Entities                    | Request Details                                                            | Medical Necessi                                                                                                | ty Documents                                              | Related PAR | Rs Correspondence History | Related Activit |
| equest Details                      |                                                                            |                                                                                                    |                                                           |             |                           |                 |
| Overall Responses                   |                                                                            |                                                                                                    |                                                           |             |                           |                 |
| Overall L1 Insurer Response<br>Deny | L1 Reviewer N                                                              | ame- Title                                                                                                    | L1 Response Date & Time<br>08/12/2021 2:13 PM             |             |                           |                 |
| Overall L2 Insurer Response<br>Deny | L2 Reviewer N                                                              | lame - Title                                                                                                   | L2 Response Date & Time<br>08/12/2021 2:14 PM             |             |                           |                 |
| Request Items                       |                                                                            |                                                                                                    |                                                           |             |                           |                 |
| Request #1                          |                                                                            |                                                                                                    |                                                           |             |                           |                 |
| Body Part                           | HCPSC Code                                                                 | & Description                                                                                                  | MTG Reference                                             |             |                           |                 |
| Bilateral Disc                      | L0113: Cranial o<br>with or without<br>interface mater<br>fitting and adju | cervical orthosis, torticollis type,<br>joint, with or without soft<br>rial, prefabricated, includes<br>stment | Neck - NONE: Other - Not Addressed in<br>- Cervical Spine | МТБ         |                           |                 |
| + Expand All                        |                                                                            |                                                                                                    |                                                           |             |                           |                 |
| Additional Request Detail           | s                                                                          |                                                                                                    |                                                           | ~           |                           |                 |
| Level 1 Insurer Response I          | Details                                                                    |                                                                                                    |                                                           | ~           |                           |                 |
|                                     |                                                                            |                                                                                                    |                                                           |             |                           |                 |

### **BETTER FOR WORKERS**

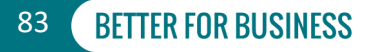

## **Request Details**

| Patient Name:                                                                                                    | _                                                               | WCB Case #:               | Status: L2 - Reque | sted         |                        |                  |
|----------------------------------------------------------------------------------------------------|-----------------------------------------------------------------|---------------------------|--------------------|--------------|------------------------|------------------|
| Patient DOB:                                                                                                    |                                                                 | Date of Injury: 1/25/2018 | System ID: PA-00-  | 0002-755     |                        |                  |
| Related Entities                                                                                                    | Request Details                                                 | Medical Necessity         | Documents          | Related PARs | Correspondence History | Related Activity |
|                                                                                                    |                                                                 |                           |                    |              |                        |                  |
| - Collapse All                                                                                                    |                                                                 |                           |                    |              |                        |                  |
| Additional Request Details<br>DME Duration<br>100                                                                                                    | Estimated Purchase Price<br>\$257.81                            | Stimated Rental Price     |                    |              |                        |                  |
| Level 1 Insurer Response Details<br>L1 Insurer Response<br>Deny<br>Purchase or Rental<br>Denial Category<br>Medical Reasons<br>Denial Rationale<br>Insufficient medical documentation. | <b>Denial Reason</b><br>Medical Necessity - documentation abser | π.                        |                    |              |                        |                  |
| Level 2 Insurer Response Details<br>L2 Insurer Response<br>Deny<br>Purchase or Rental<br>Denial Category<br>Medical Reasons<br>Denial Rationale<br>Insufficient documentation.         | Denial Reason<br>Medical Necessity - documentation abser        | л (<br>1                  |                    |              |                        |                  |
| Additional PAR Details<br>Is this Claim Apportioned?<br>No                                                                                                    |                                                                 | ^*                        |                    |              |                        |                  |

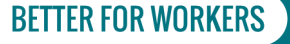

New York State Workers' Compensation Board

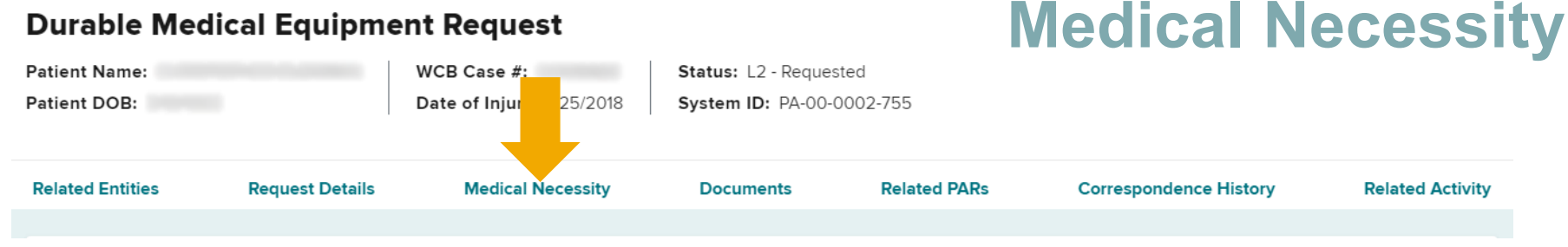

#### Statement of Medical Necessity

Statement Of Medical Necessity

The injured worker requires bracing post-operatively to restrict movement.

Information related to medical necessity may also be viewed in the Documents section below if the provider uploaded supporting documentation.

### **BETTER FOR WORKERS**

**New York State Workers' Compensation Board** 

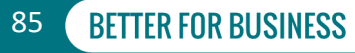

ô

## **Documents**

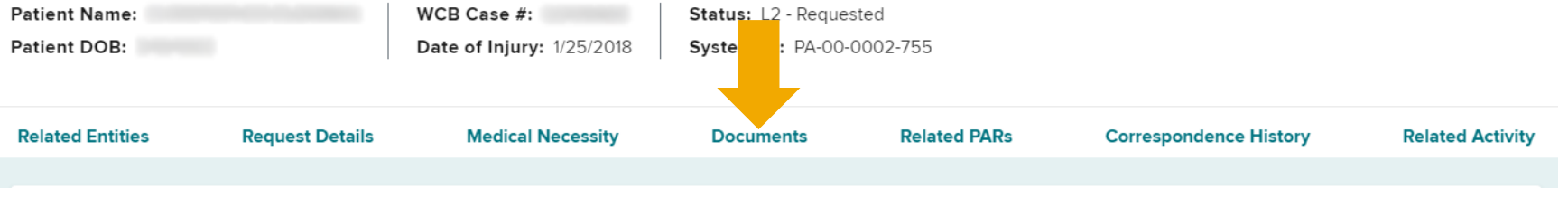

| ocuments       |               |                                         |                       |                 |                    |      |              |           |
|----------------|---------------|-----------------------------------------|-----------------------|-----------------|--------------------|------|--------------|-----------|
| Document ID    | \$<br>Form ID | \$<br>Form Name                         | \$<br>Received Date 🔶 | Submitting User | \$<br>On Behalf Of | \$ A | ttachments 🌲 |           |
| DO-00-0096-027 | EC-325-MG2    | PAR: MTG Variance Order of the Chair    | 12/10/2021 12:00 AM   |                 |                    | N    | 0            | actions   |
| 00-00-0095-400 | OTHER         | Supporting Medical Documentation        | 11/24/2021 2:20 PM    |                 |                    | N    | 0            | actions   |
| 00-00-0095-399 | PAR.ATT.SMN   | Attached Statement of Medical Necessity | 11/24/2021 2:20 PM    |                 |                    | N    | 0            | actions   |
| 00-00-0095-398 | MG2-L1        | PAR: MTG Variance Level 1 Request       | 11/24/2021 2:20 PM    |                 |                    | Y    | es           | = Actions |

#### **BETTER FOR WORKERS**

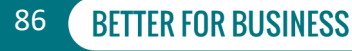

## **Related PARs**

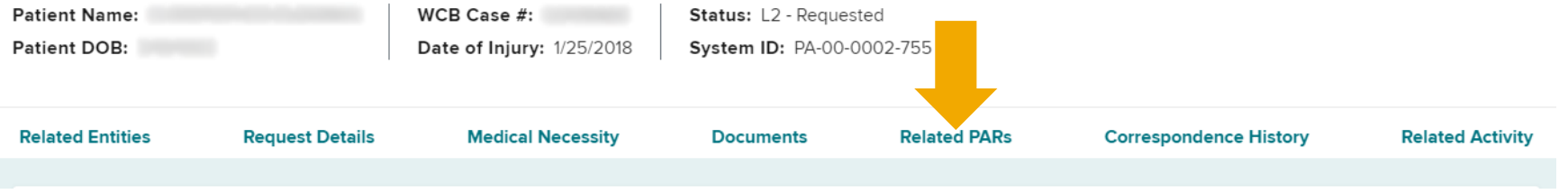

| R | elated PARs    |            |            |                   |                            |  |
|---|----------------|------------|------------|-------------------|----------------------------|--|
|   |                |            |            |                   | <b>Y</b> Filter            |  |
|   | PAR ID         | Туре 🌲     | Provider 🚔 | Request<br>Date 🗘 | Status                     |  |
|   | PA-00-0002-807 | Medication |            | 09/28/2021        | L1 Denied                  |  |
|   | PA-00-0002-806 | Medication |            | 08/27/2021        | L1 Granted in Part - Final |  |

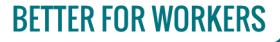

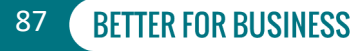

## **Correspondence History**

88

**BETTER FOR BUSINESS** 

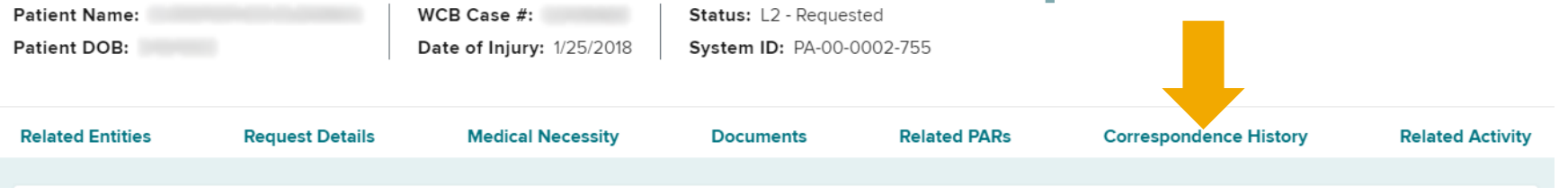

#### **Correspondence History**

| Activity $\diamondsuit$     | Activity Status     | Comments 🄶                       | Supporting<br>Attachment           | Assignee 🌲 | Response 🔶<br>Date    |
|-----------------------------|---------------------|----------------------------------|------------------------------------|------------|-----------------------|
| Provider Response Requested | Ready               | Please provide more mec          |                                    |            | 09/28/2021 :≡ Actions |
| Page1of1 I< < <u>1</u> >    | >I Showing 1-1 of 1 | 10 V Please pr<br>10 V Items per | rovide more medical docume<br>page | ntation.   |                       |

### **BETTER FOR WORKERS**

## **Correspondence History**

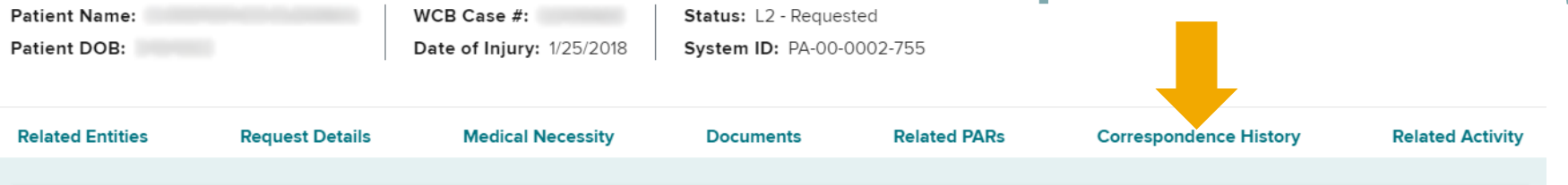

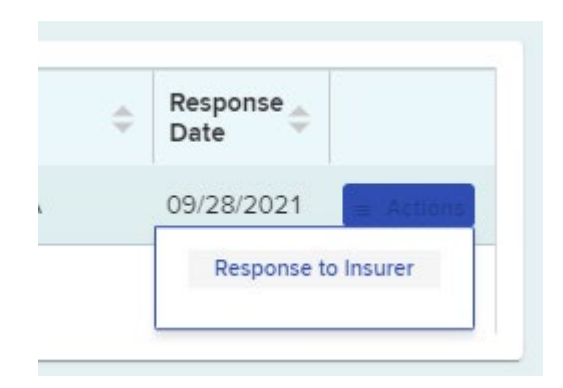

#### **BETTER FOR WORKERS**

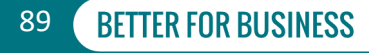

## **Correspondence History**

System Concrated

90

BETTER FOR BUSINESS

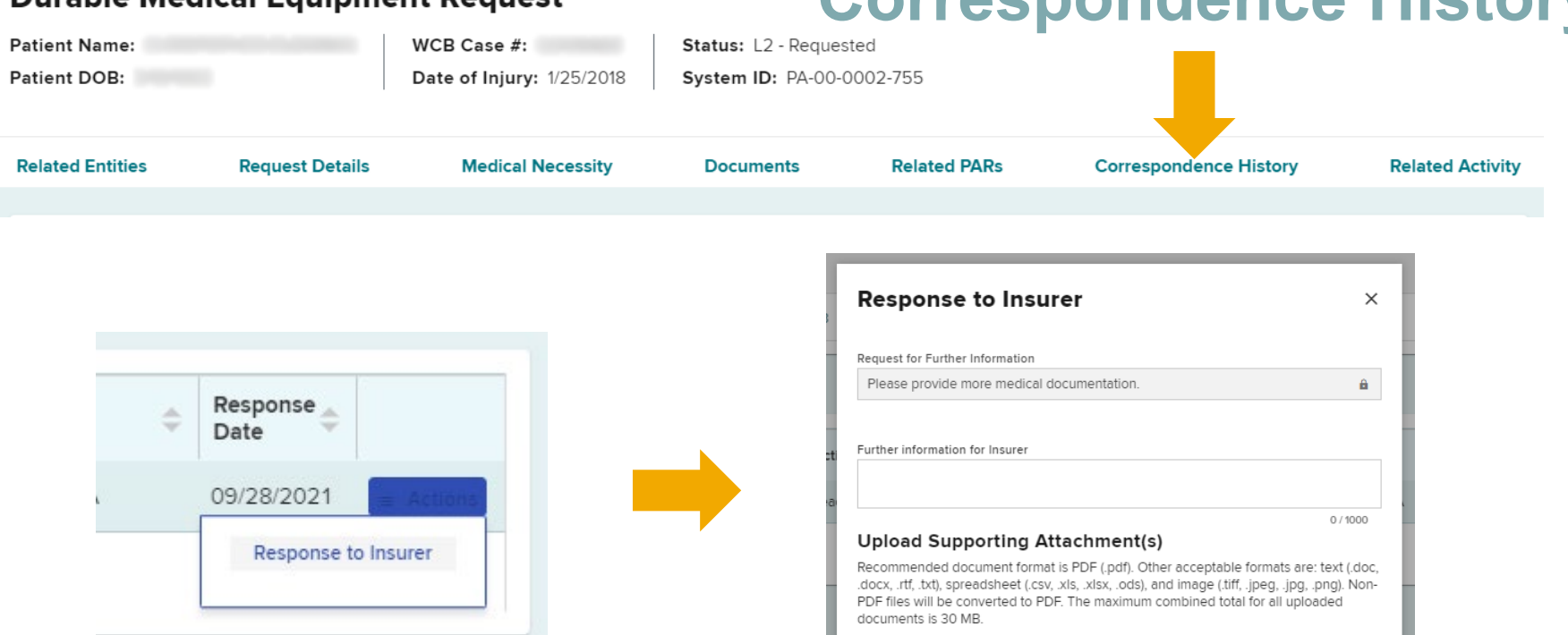

**BETTER FOR WORKERS** 

**New York State Workers' Compensation Board** 

DeolgU 🕞

Submit

Cancel

## **Correspondence History**

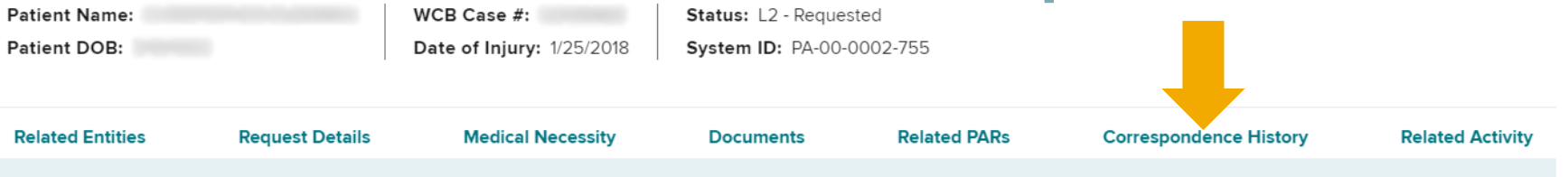

| orrespondence History       |                  |                            |                          | Response to Insurer                                                        | × |
|-----------------------------|------------------|----------------------------|--------------------------|----------------------------------------------------------------------------|---|
| Activity                    | Activity Status  | Comments 🔶                 | Supporting<br>Attachment | R guest for further information:                                           | â |
| Provider Response Submitted | Auto Closed      |                            |                          | e                                                                          |   |
| Provider Response Requested | Completed        | Please provide more medica |                          | Additional information for insurer:                                        | â |
| Page1of1 K < <u>1</u> >     | Showing 1-2 of 2 | 10 👻 Items per page        |                          | Supporting Attachment(s)<br>Supporting attachments will open in a new tab. |   |
|                             |                  |                            |                          | • <u>DO-00-0005-541</u>                                                    |   |
|                             |                  |                            |                          | Close                                                                      |   |

**BETTER FOR WORKERS** 

### New York State Workers' Compensation Board

## **Related Activity**

| Patient Name:    |                        | WCB Case #:               | Status: L2 - Reques | sted         |                        | _                |
|------------------|------------------------|---------------------------|---------------------|--------------|------------------------|------------------|
| Patient DOB:     |                        | Date of Injury: 1/25/2018 | System ID: PA-00-   | 0002-755     |                        |                  |
|                  |                        |                           |                     |              |                        |                  |
| Related Entities | <b>Request Details</b> | Medical Necessity         | Documents           | Related PARs | Correspondence History | Related Activity |
|                  |                        |                           |                     |              |                        |                  |

| This subsection contains a view o<br>you. | of all activity requests. Please na | vigate | to your dashboard for further info | orma | ation regarding open requests that | may be assigned to | Filter |
|-------------------------------------------|-------------------------------------|--------|------------------------------------|------|------------------------------------|--------------------|--------|
| Activity                                  | Activity Status                     | \$     | Due Date                           | \$   | Source 🌲                           | Assignee           | 4      |
| Insurer Level 1 Review                    | Ready                               |        | 07/14/2022                         |      | System Generated                   | Cycle 8 Insurance  |        |
| Provider Response Requested               | Completed                           |        | 07/14/2022                         |      |                                    |                    |        |
| Provider Response Submitted               | Auto Closed                         |        | 07/14/2022                         |      |                                    |                    |        |
| Page1of1                                  | Showing 1-3 of 3                    | [      | 10 V Items per page                |      |                                    |                    |        |

#### **BETTER FOR WORKERS**

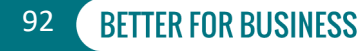

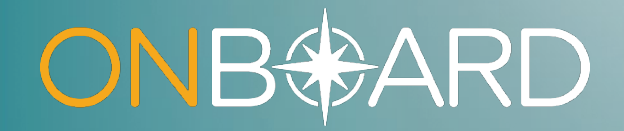

# OnBoard Training Resources

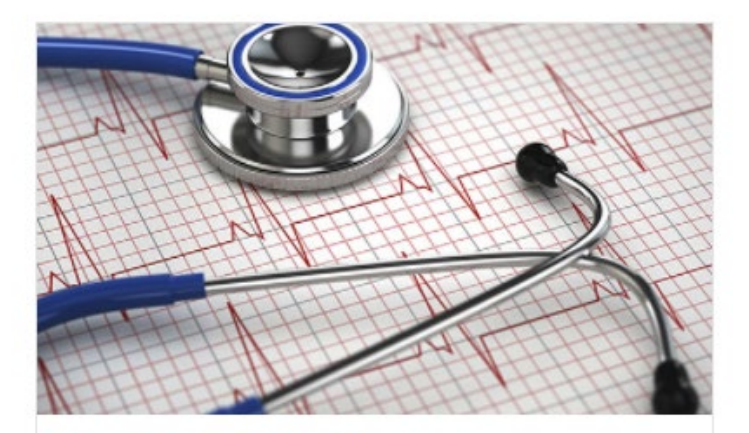

### **Health Care Providers**

Physicians, PAs, NPs and other types of Boardauthorized providers as well as dentists, audiologists and optometrists.

| OVERVIEW  | > |
|-----------|---|
| TRAINING  | > |
| RESOURCES | > |

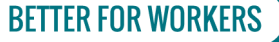

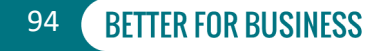

| *             | Accessing OnBoard: Limited Release            | Q           | Claim Search                                               |
|---------------|-----------------------------------------------|-------------|------------------------------------------------------------|
| *             | Dashboard Overview                            |             | Request for Decision on Unpaid Medical Bills (Form HP-1.0) |
| $\circledast$ | Notifications for Updates to Dashboard        | 0<br>4<br>0 | Medication PAR                                             |
| *             | Generated Documents                           |             |                                                            |
| *             | Independent Medical Exam Request Notification |             |                                                            |

### **BETTER FOR WORKERS**

### New York State Workers' Compensation Board

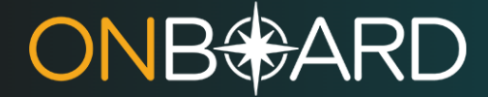

**Training: Health Care Providers** 

### **Medication PAR**

SECTIONS

Submitting a Medication PAR Dashboard Updates Insurer Response Escalating Medication PARs to Level 2 Review

Escalating PARs to Level 3 Review

Level 3 Response

TRAINING: HEALTH CARE PROVIDERS

#### Submitting a Medication PAR

Provider Delegates can create prior authorization requests (PARs) to be reviewed and submitted by the health care provider. To learn more about the role of the provider delegate, visit the Medical Portal Access and Administration: Health Care Providers page.

Health Care Providers are required to submit the PAR, whether drafted by themselves or drafted by their delegates. Any PAR drafted by a delegate will appear under the Health Care Provider's Draft eForms tab for final submission.

#### Create PAR

To create a Medication PAR, select the Submit a Request button on the top right of your dashboard.

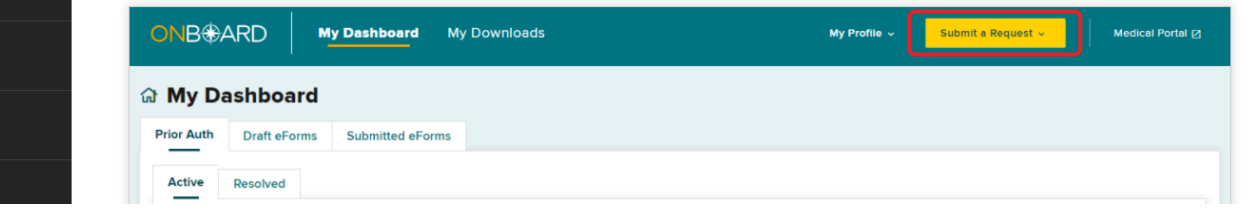

### **BETTER FOR WORKERS**

### New York State Workers' Compensation Board

# What's Next?

- Phase Two will add Durable Medical Equipment PARs to OnBoard: Limited Release on April 4, 2022.
- Phase Three will add Treatment/Testing PARs to OnBoard: Limited Release on May 2, 2022.
- DME and Treatment/Testing training webinars will be announced via WCB Notifications!

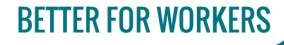

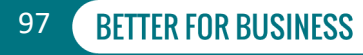

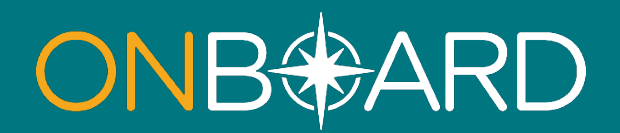

## General Questions: OnBoard@wcb.ny.gov

## **Other Questions: (877) 632-4996**

### **News and Updates: Subscribe to WCB Notifications**

Instructions: wcb.ny.gov/onboard/

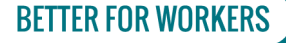

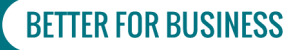